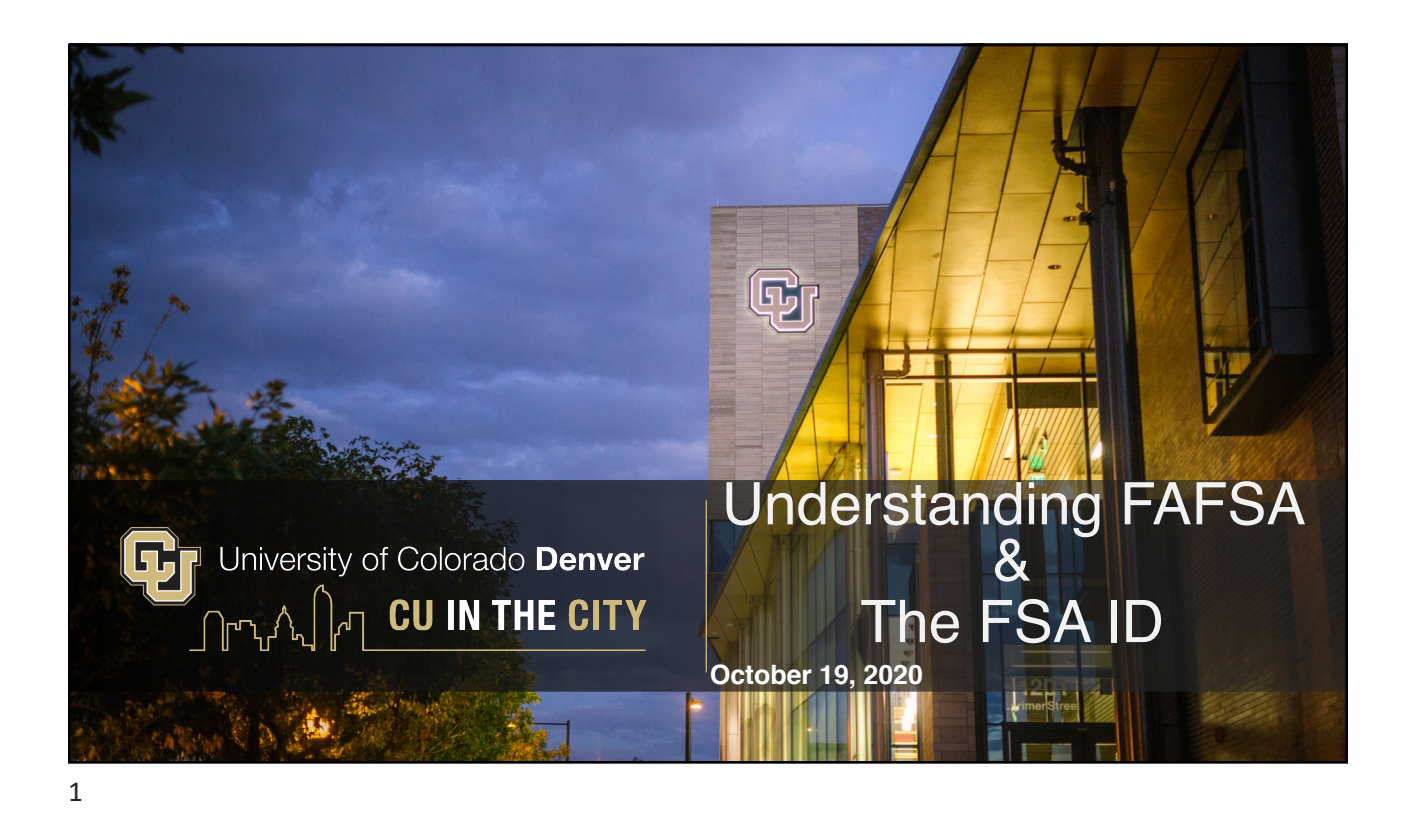

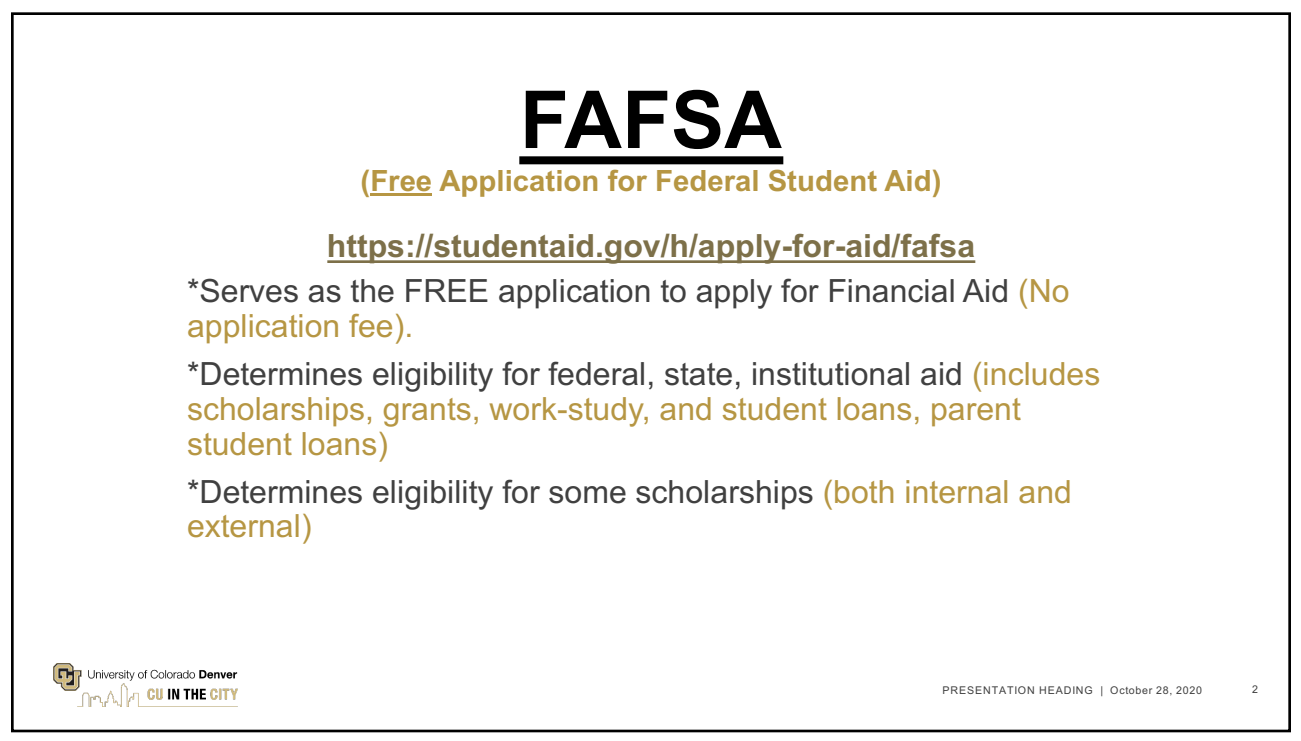

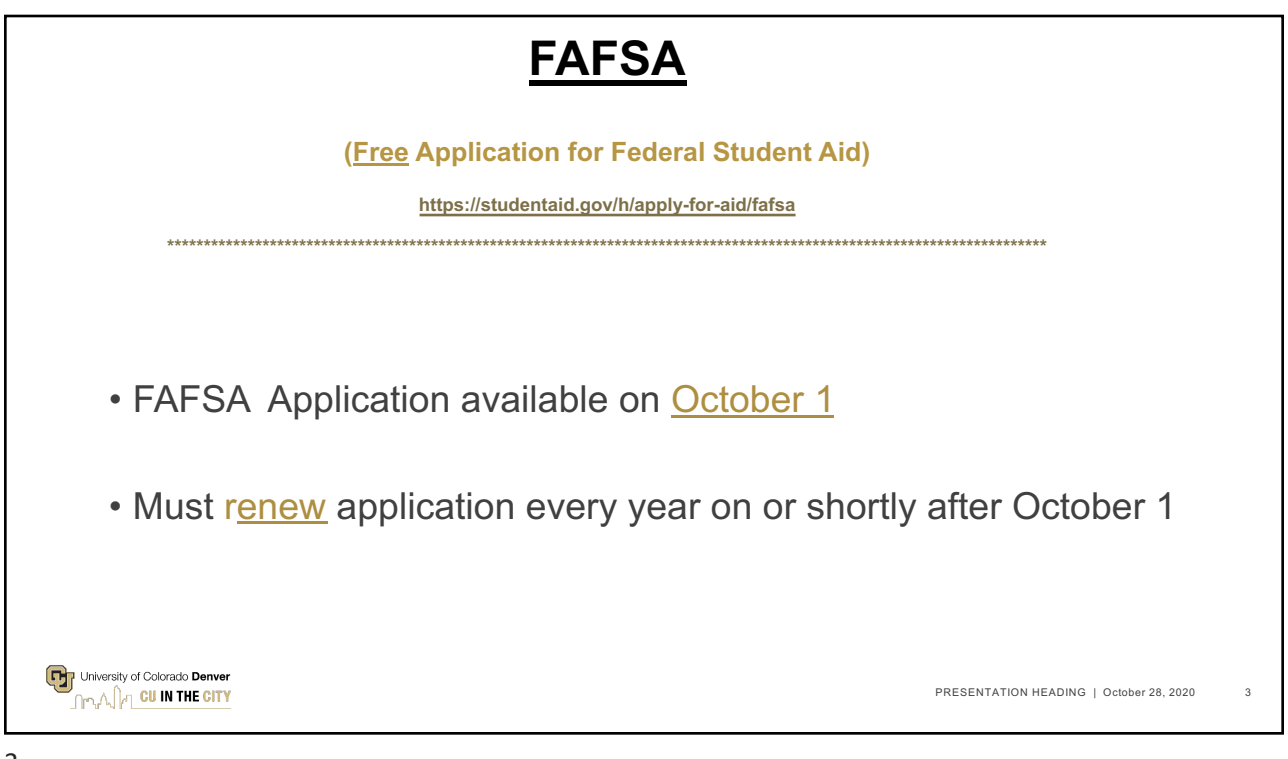

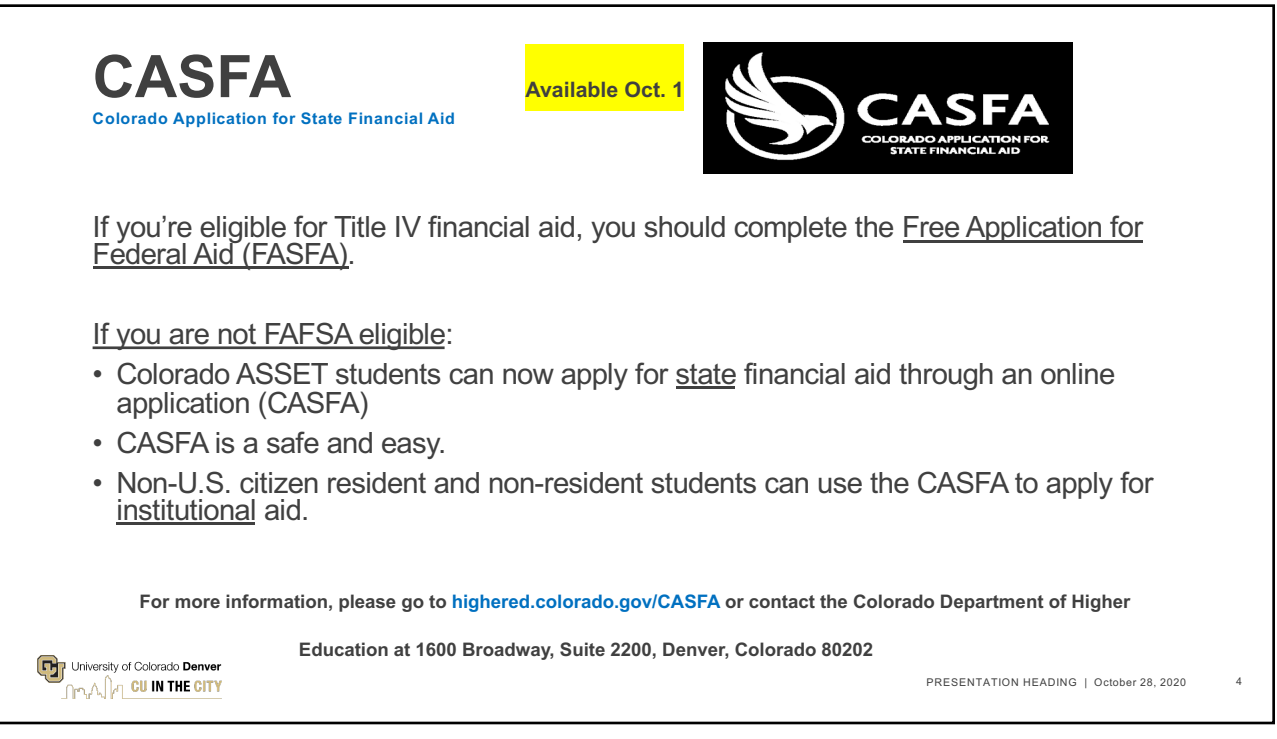

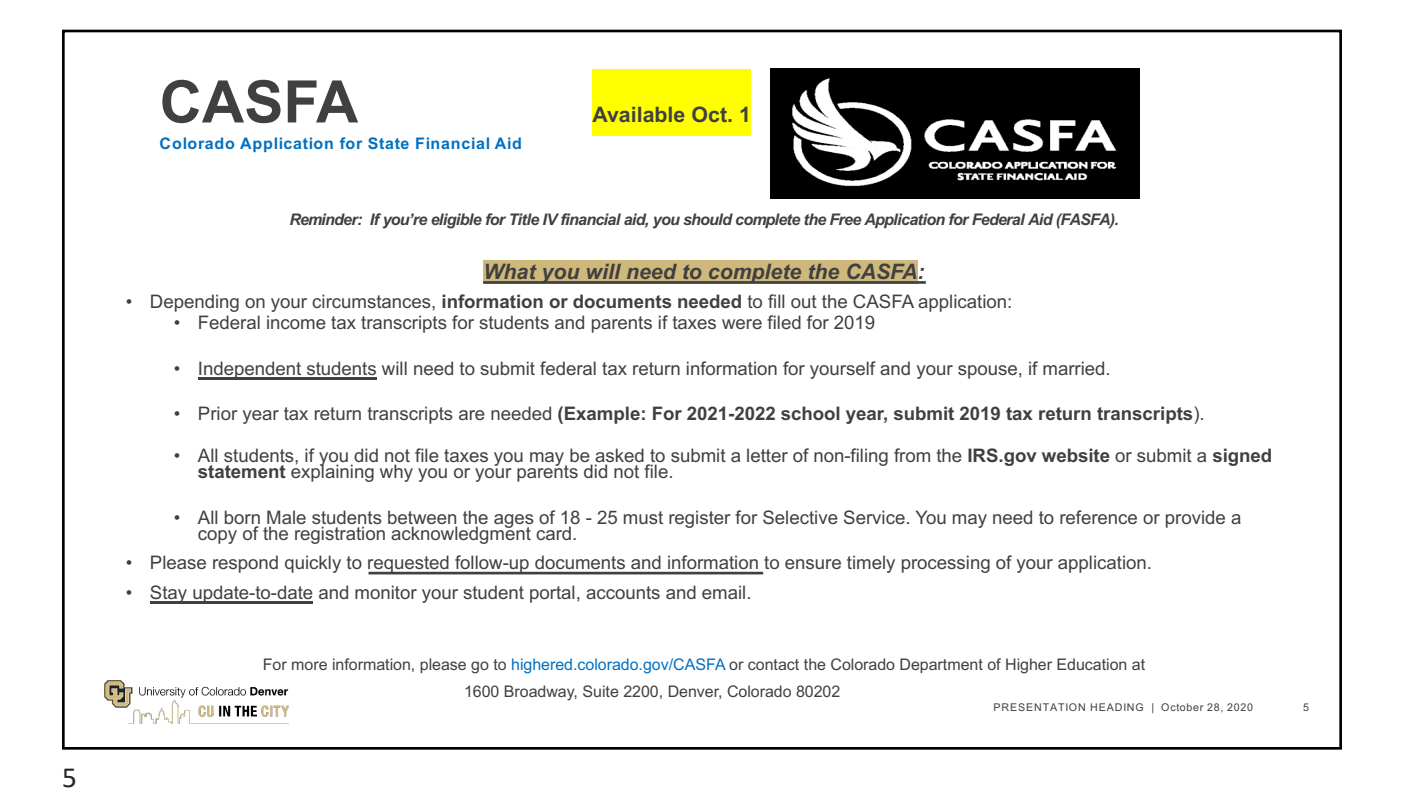

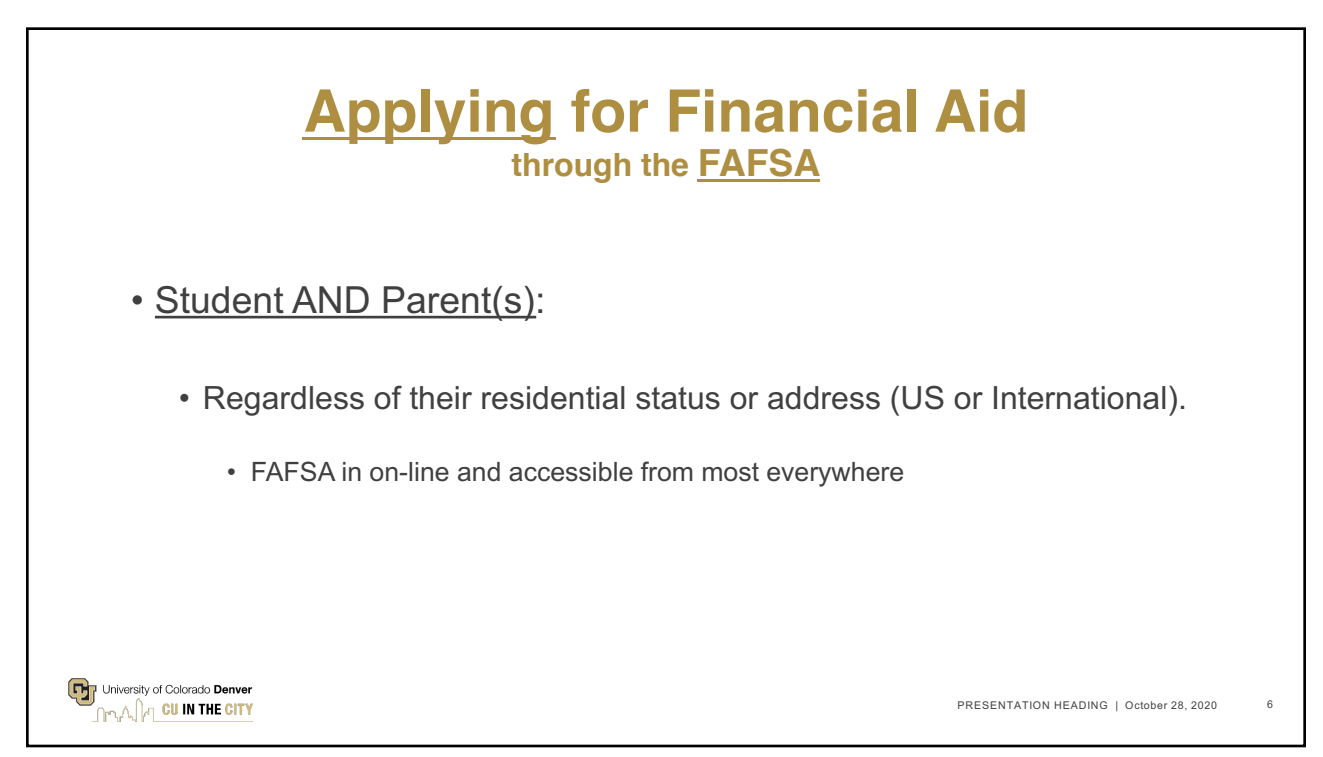

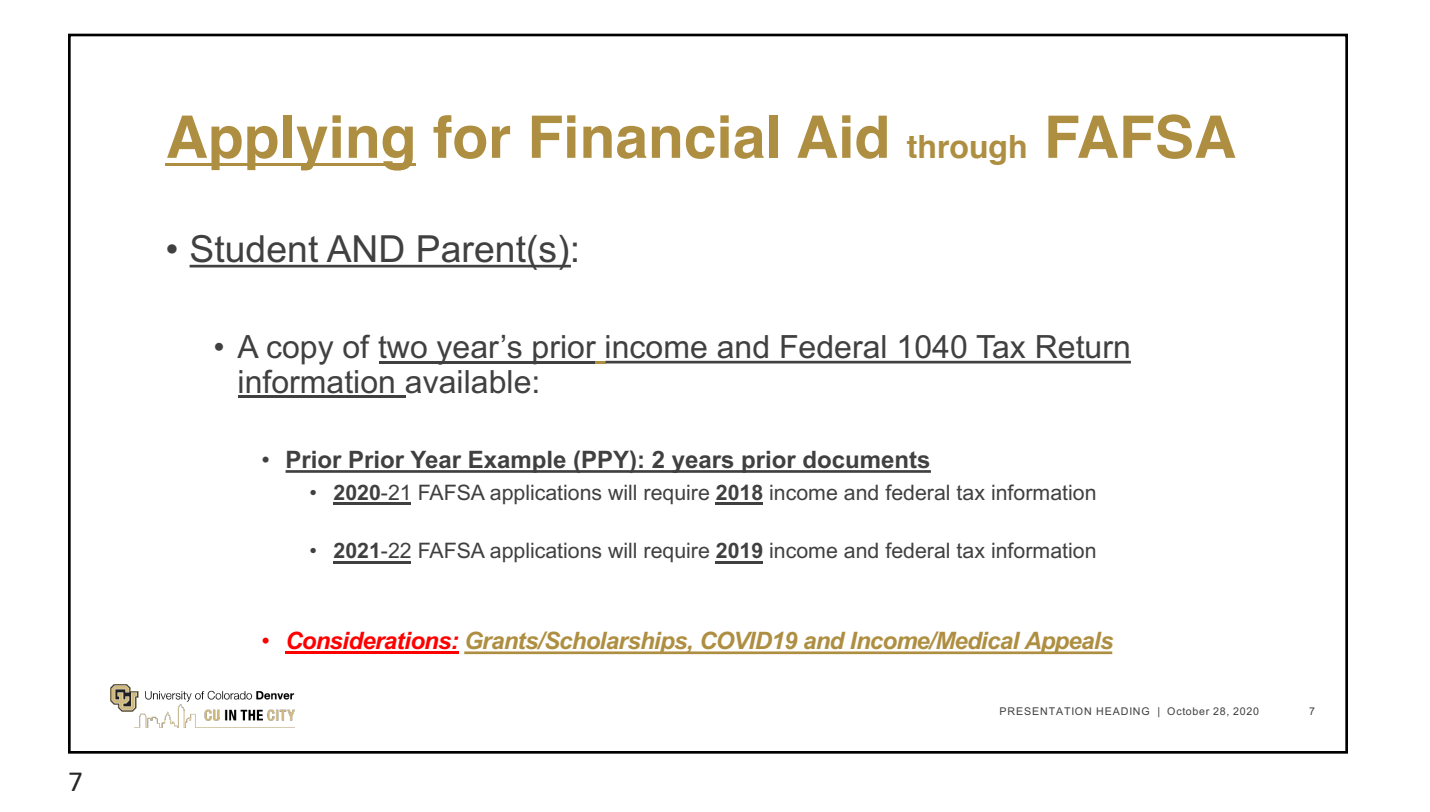

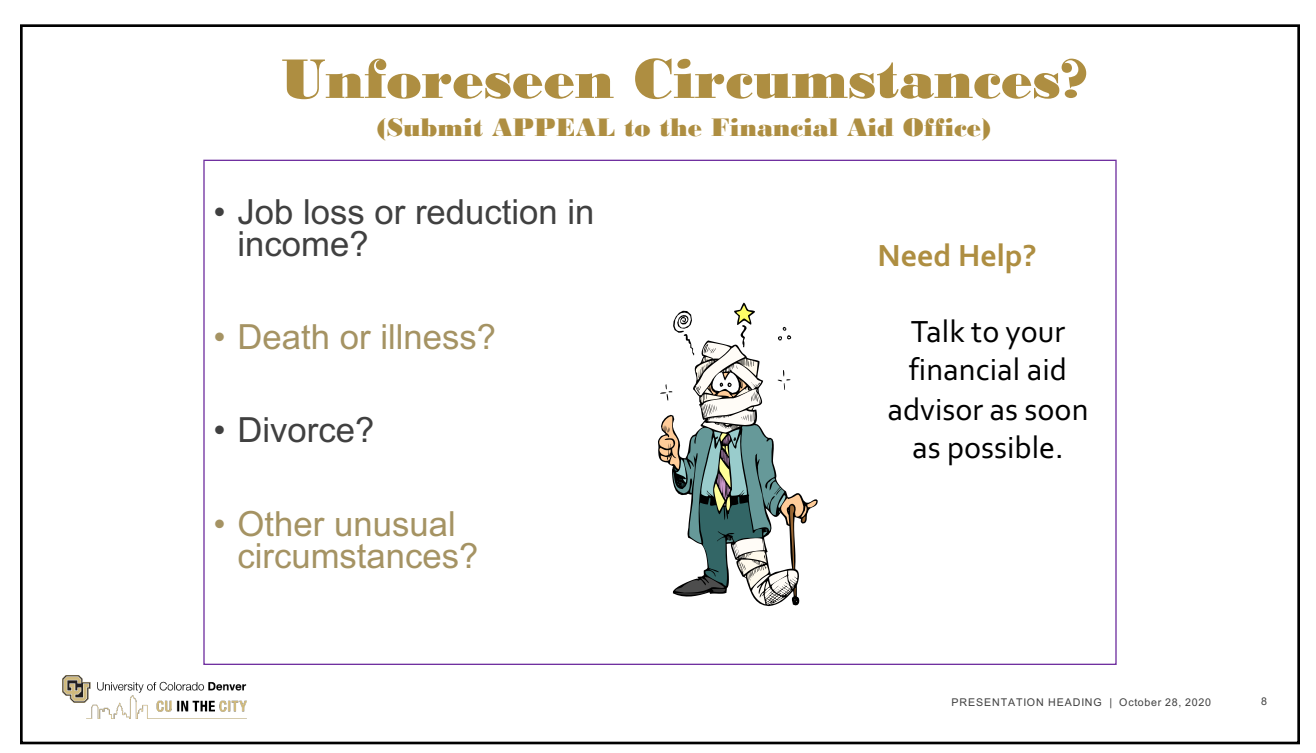

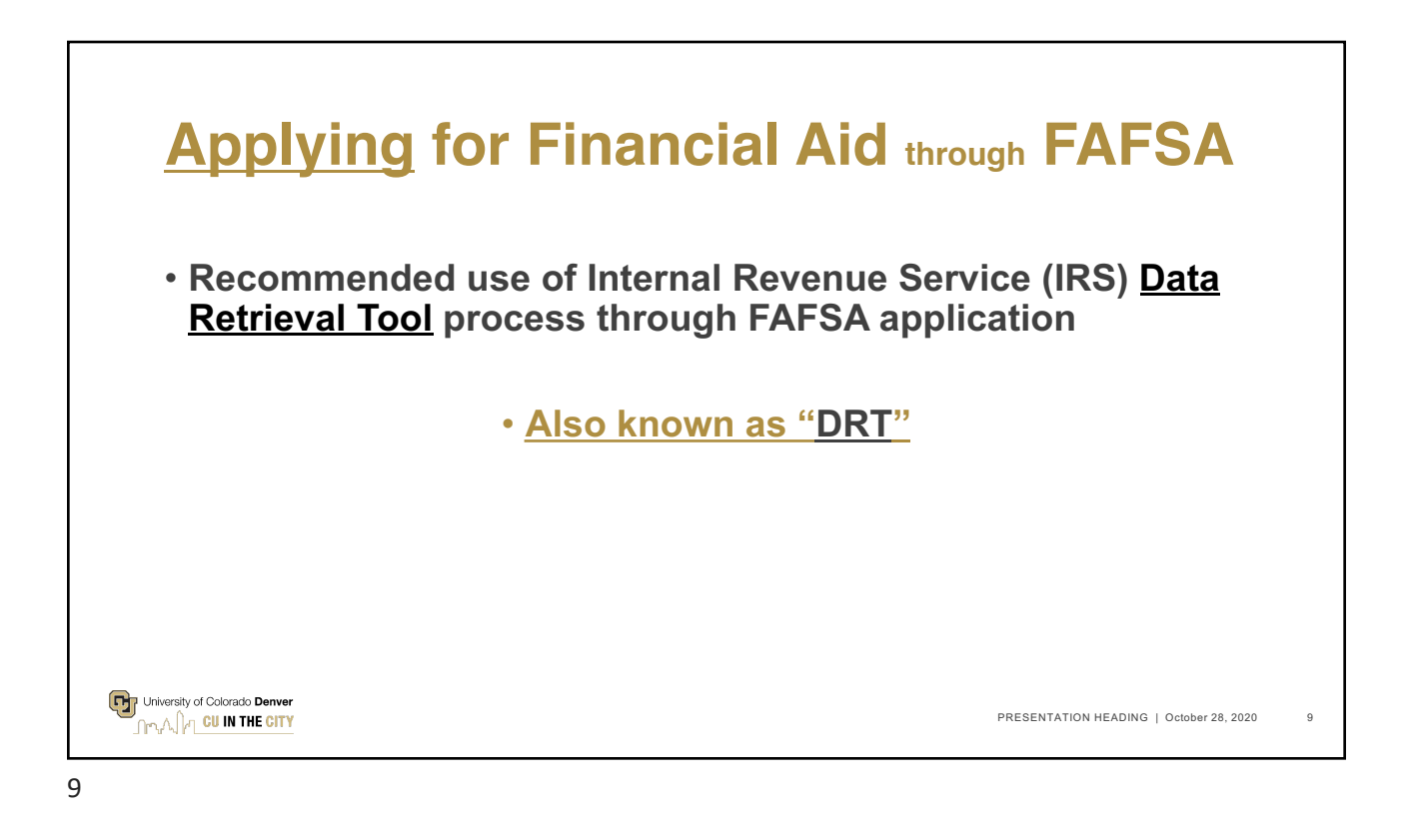

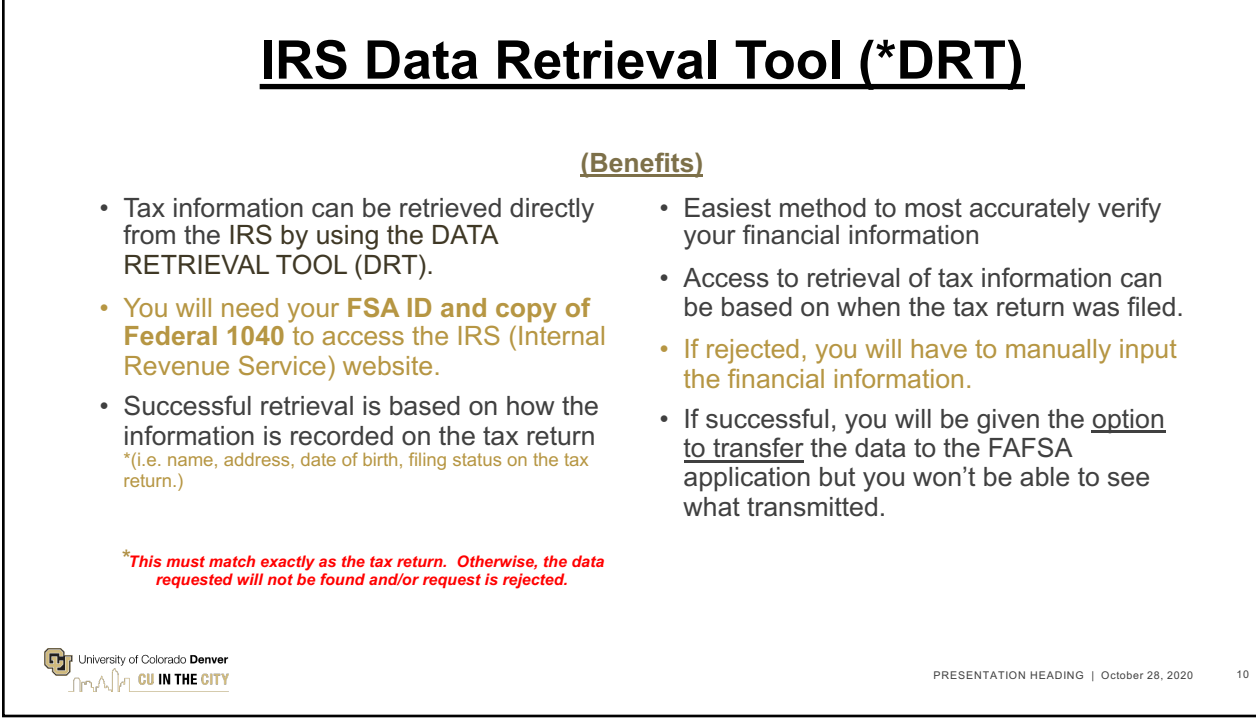

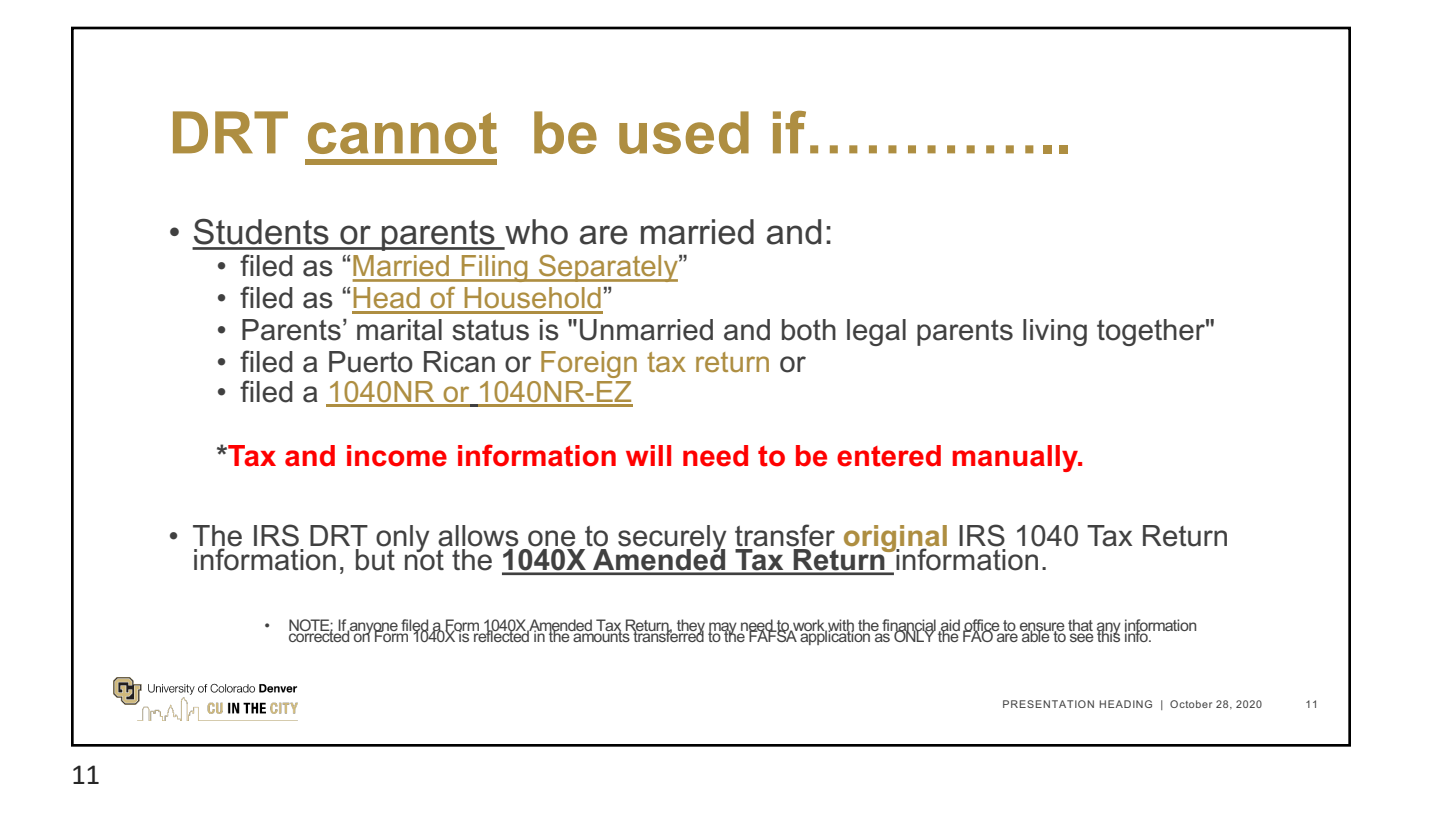

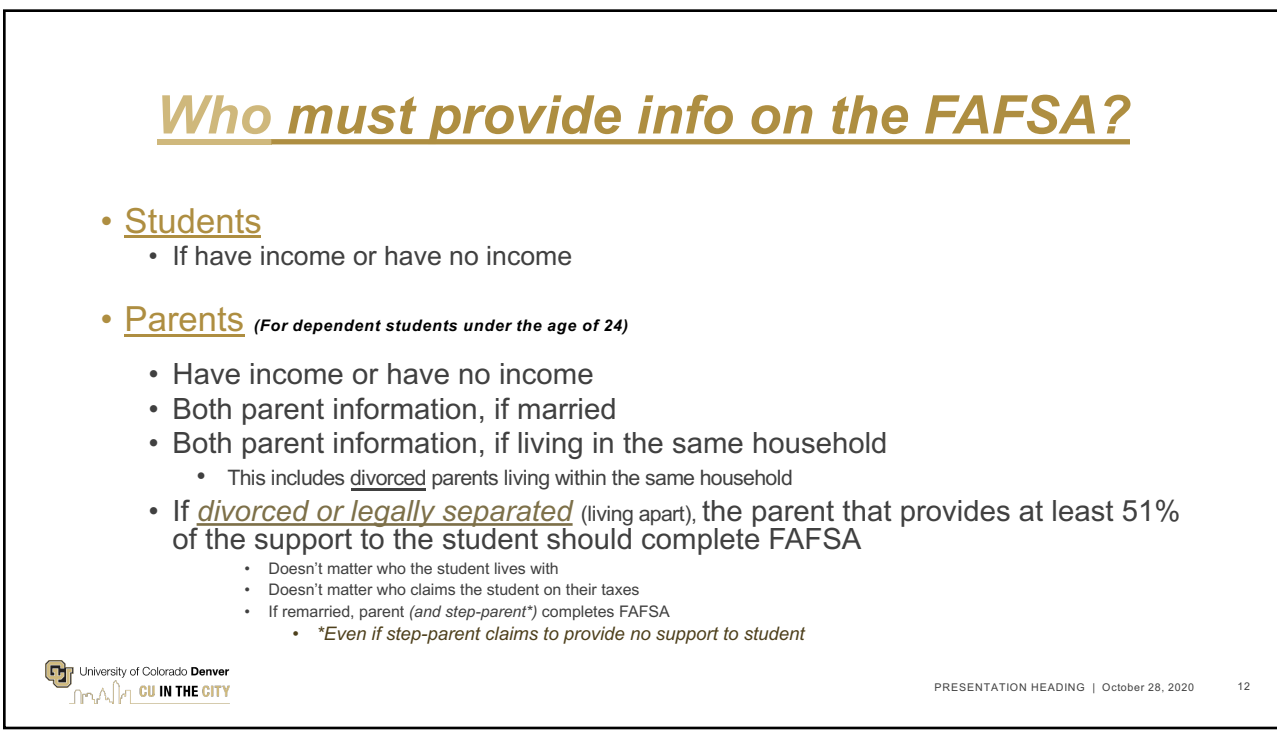

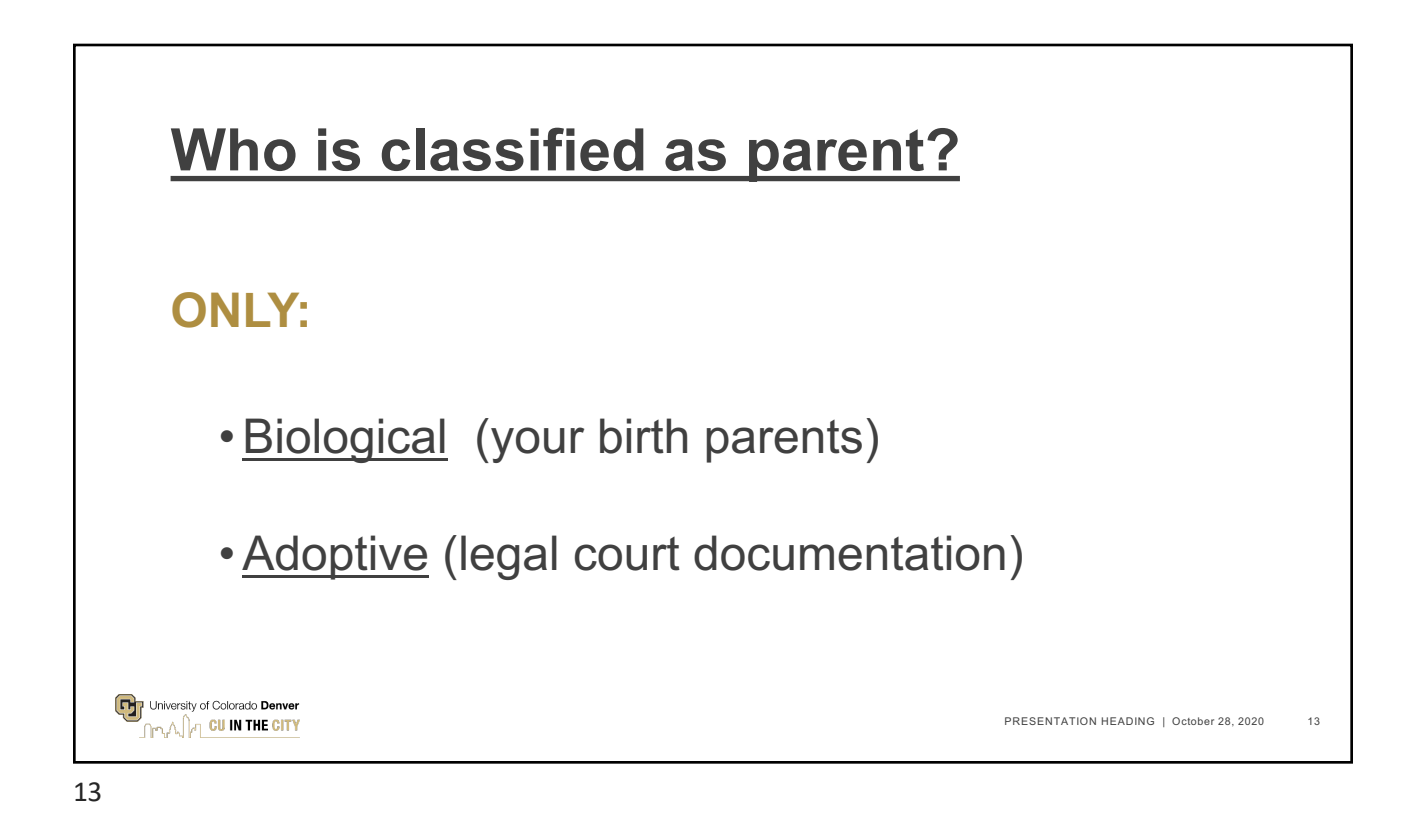

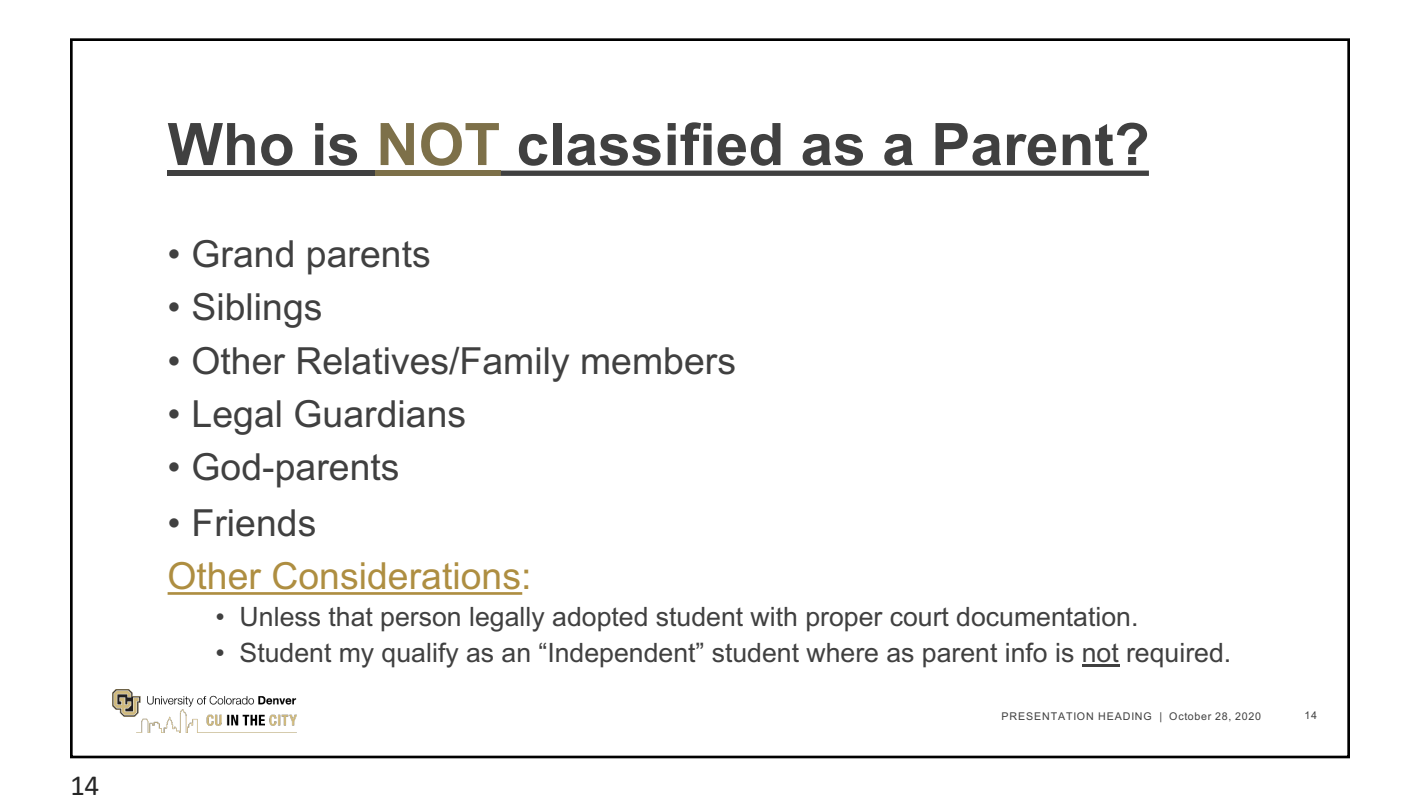

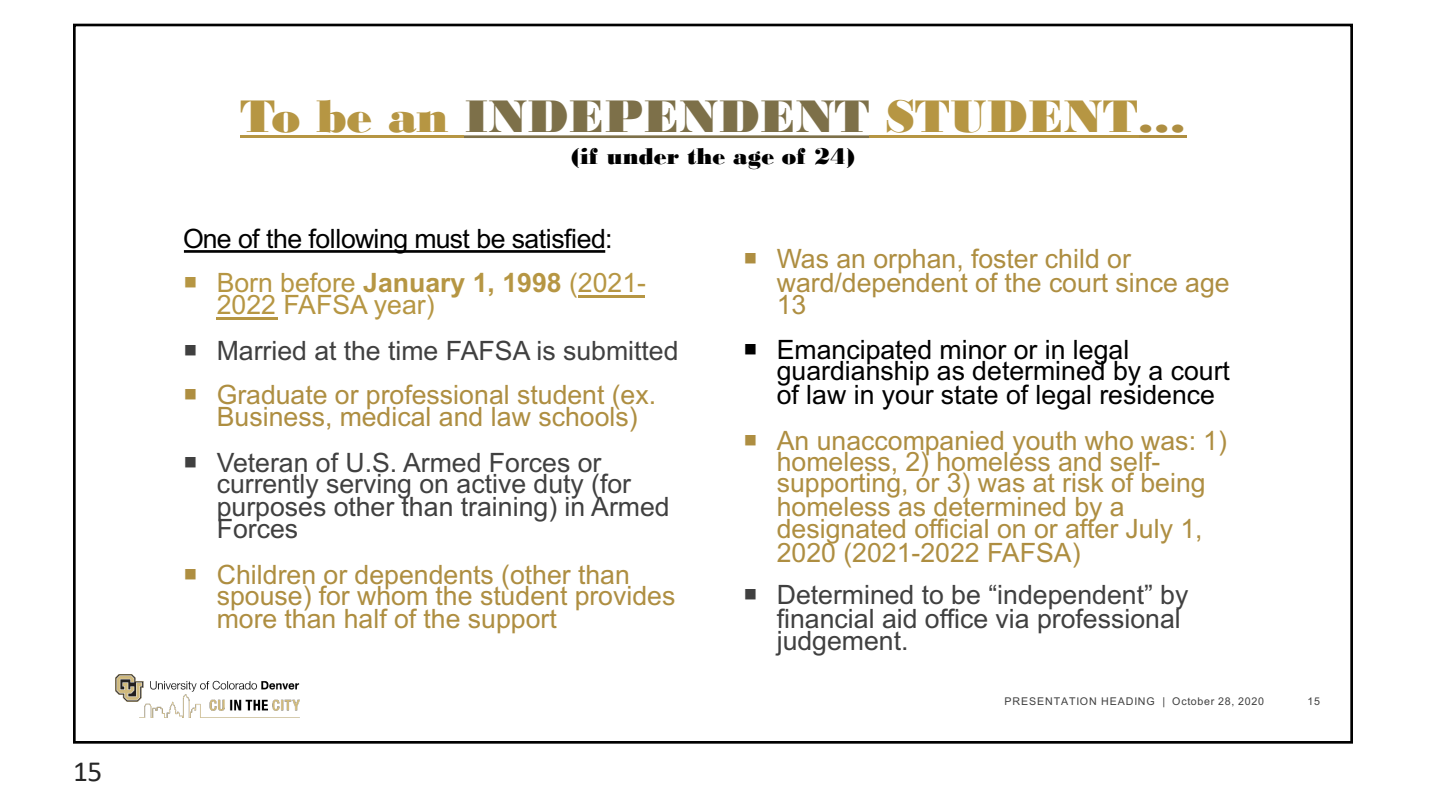

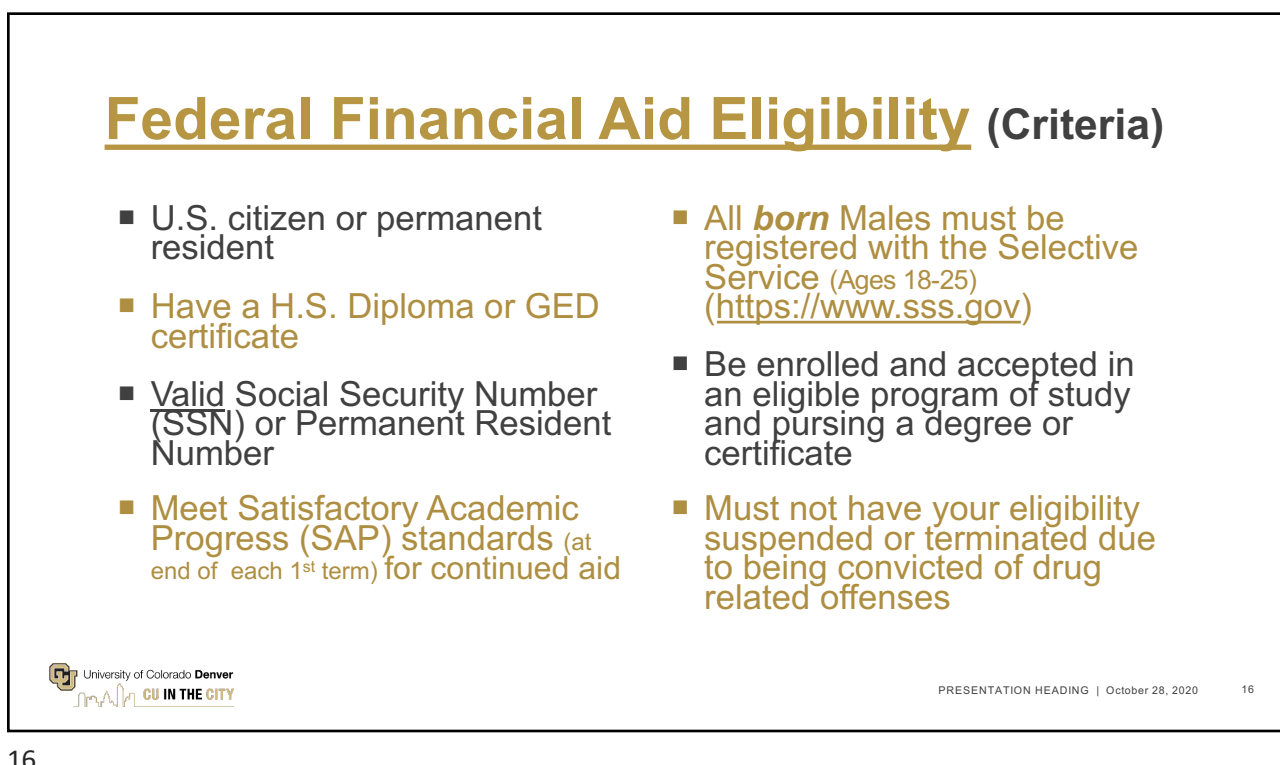

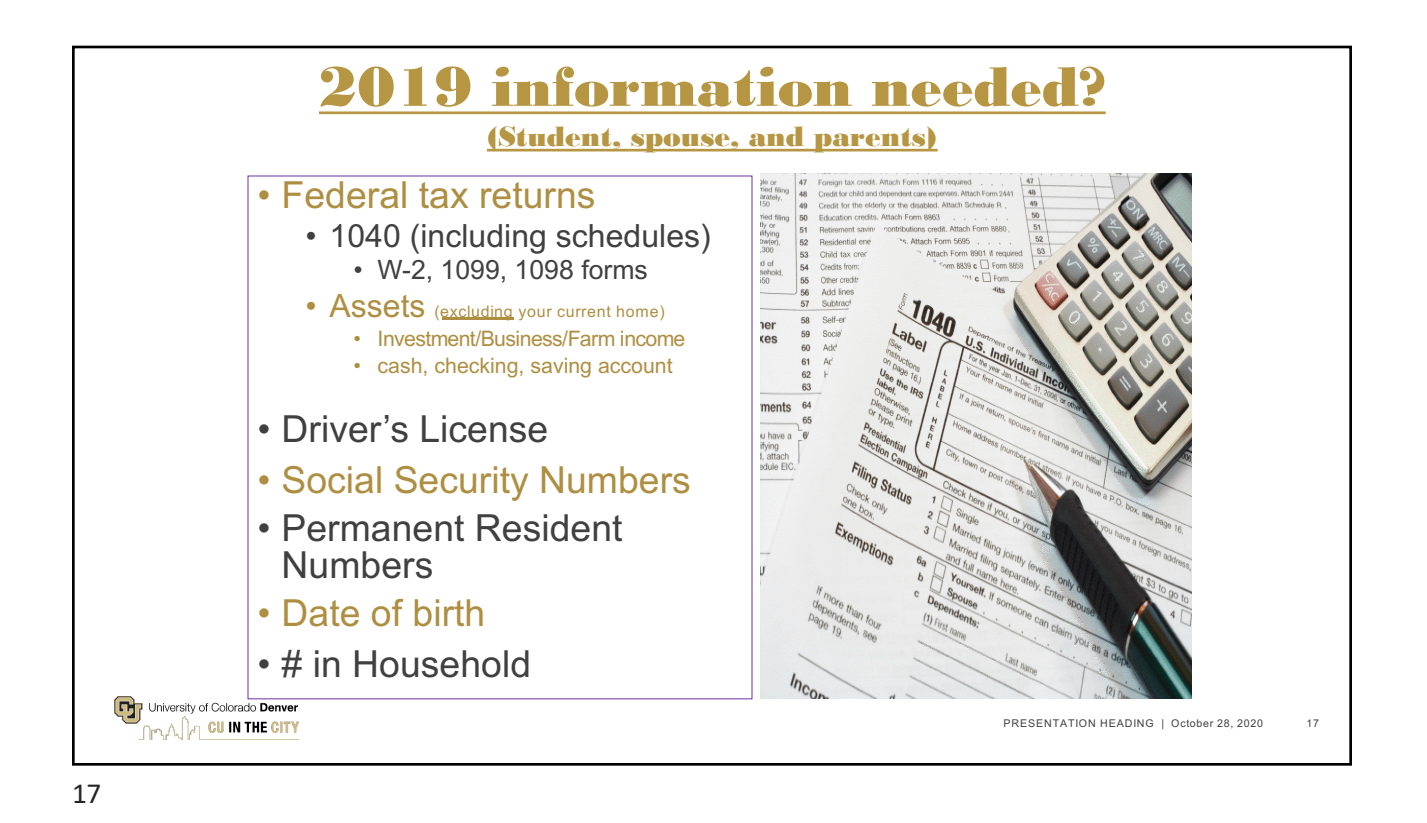

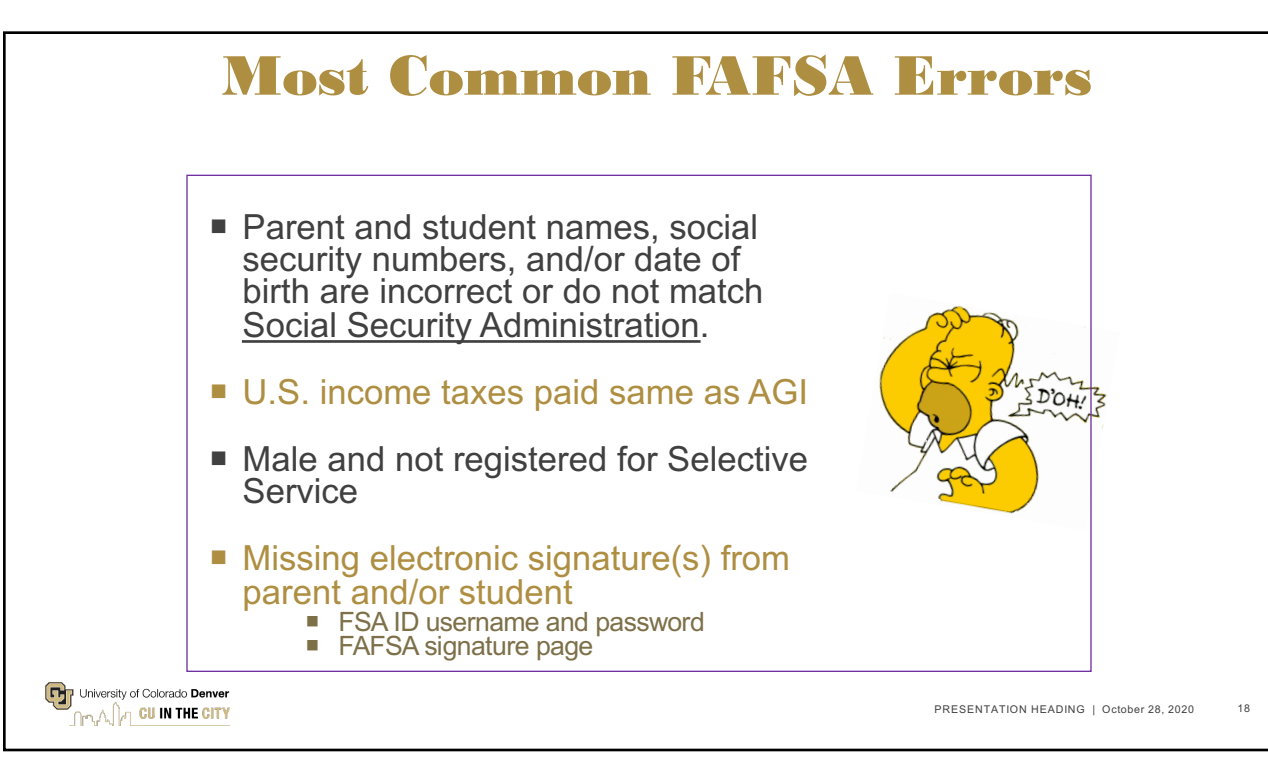

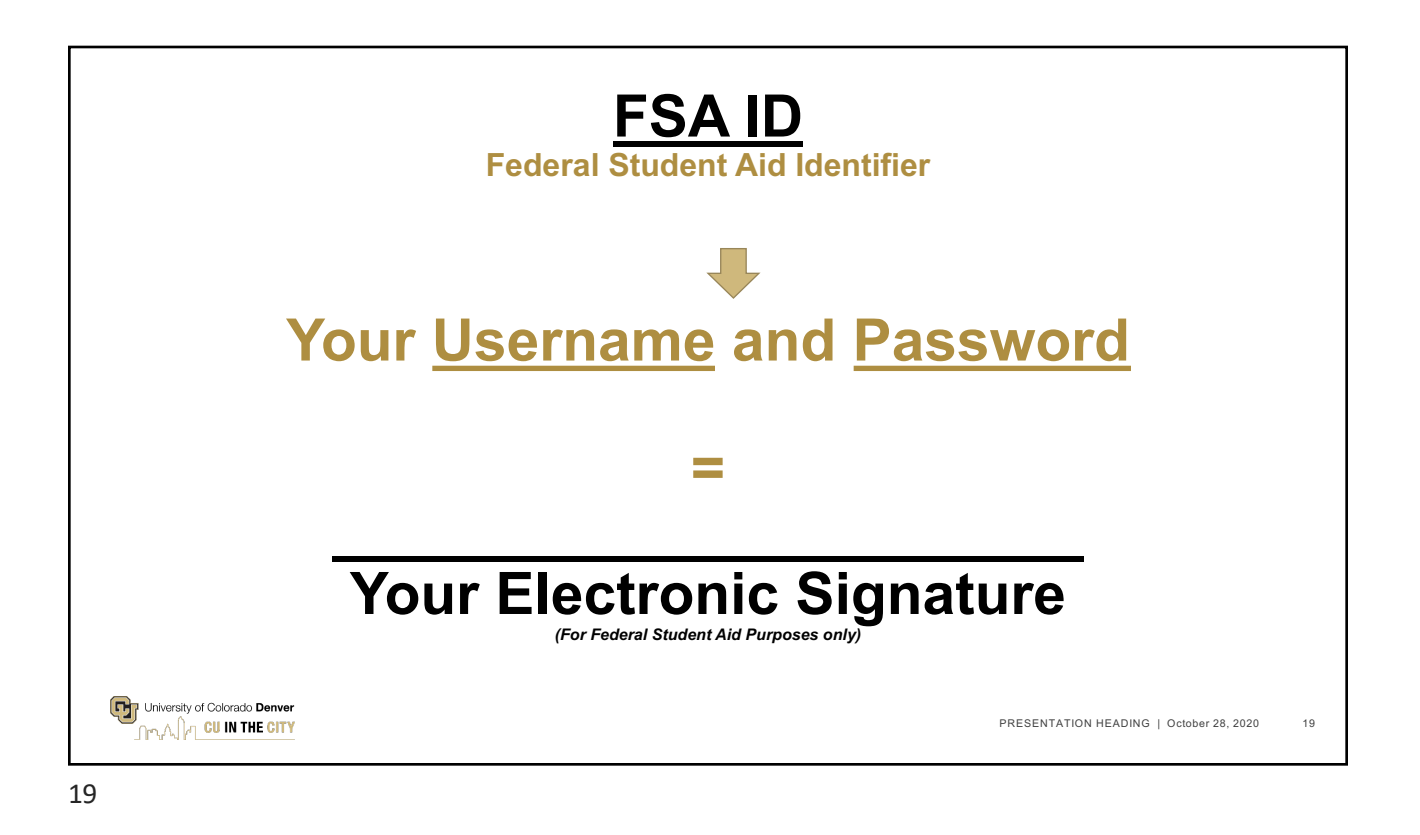

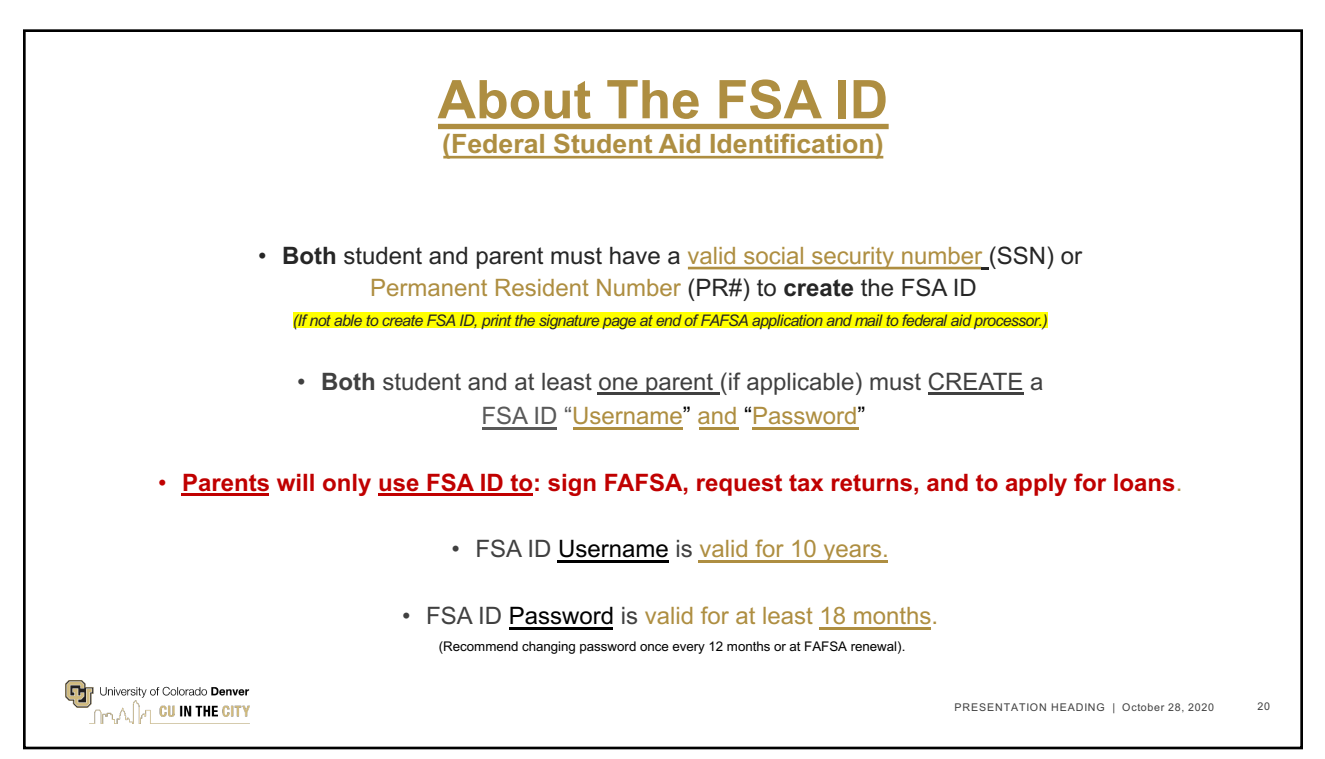

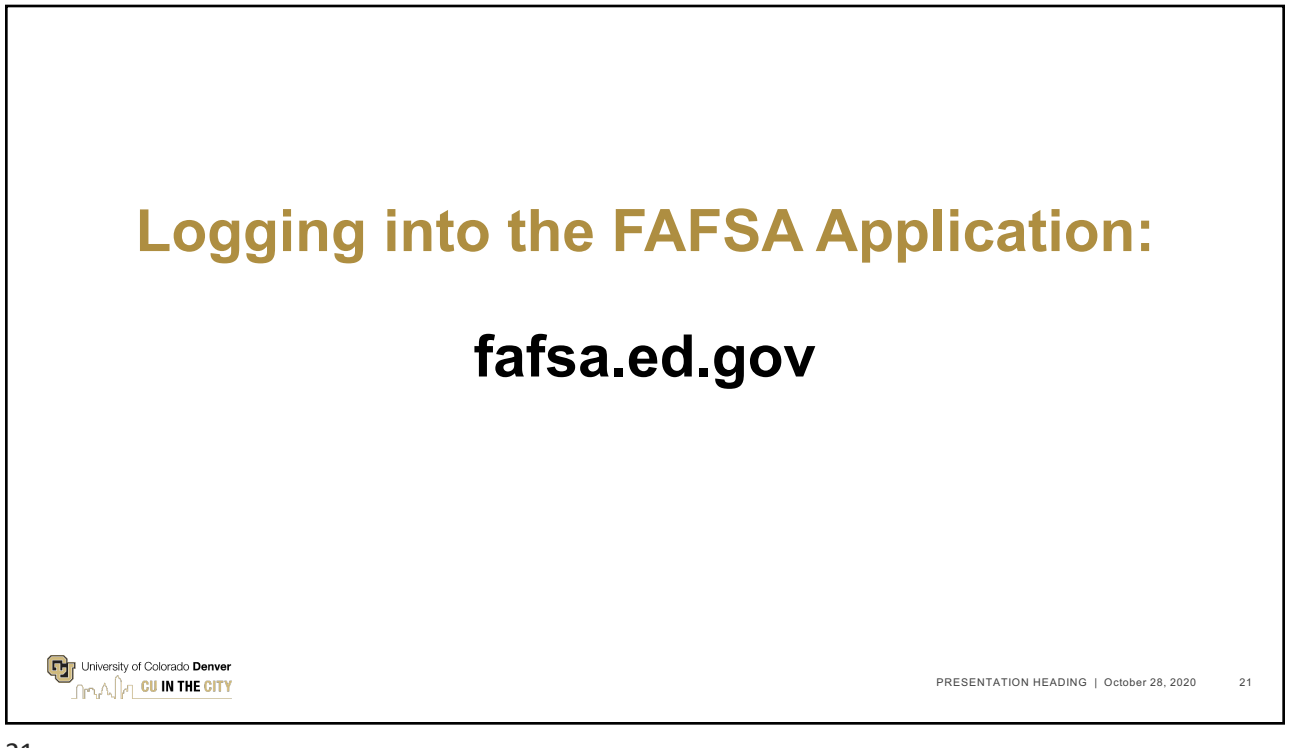

| FAFSA Application Login Page<br>(fafsa.ed.gov) |                                                                                                    |                                                                                  |                                                                                                    |                                                              |                |  |
|------------------------------------------------|----------------------------------------------------------------------------------------------------|----------------------------------------------------------------------------------|----------------------------------------------------------------------------------------------------|--------------------------------------------------------------|----------------|--|
|                                                |                                                                                                    | Login                                                                            |                                                                                                    |                                                              |                |  |
|                                                | Log in to the FAFSA<br>Only students may use their FSA ID to log in. Paren<br>entering the student's identifiers. Parents and othe<br>the student started using the Save Key that the stu | nts and others can st<br>rs can also work on<br>dent made. <u>Help for</u><br>OR | art a FAFSA for a student by<br>a FAFSA form or correction<br><u>parents.</u><br>O I am a parent, preparer, o<br>Freely Associated State | Form Approved<br>OMB No. 1845-0001.<br>App. Exp. 12/31/2019. |                |  |
|                                                | Site Last Updated: Sunday, September 16, 2018                                                                                                    |                                                                                  |                                                                                                    | Download <u>Adobe Reader</u>                                 |                |  |
| ©2010 fafsa.gov. All rights reserved.          |                                                                                                    |                                                                                  |                                                                                                    |                                                              |                |  |
| University of Colorado Denver                  |                                                                                                    |                                                                                  |                                                                                                    | PRESENTATION HEADING   Octob                                 | er 28, 2020 22 |  |

| <u>Student Login</u>                                    | Log in to the FAFSA<br>Only students may use their FSA ID to log in. Parents and others can start a FAFSA for a student by<br>entering the student's identifiers. Parents and others can also work on a FAFSA form or correction<br>the student started using the Save Key that the student made. <u>Help for parents</u> . |
|---------------------------------------------------------|----------------------------------------------------------------------------------------------------|
|                                                         | I am the student     OR     I am a parent, preparer, or student from a     Freely Associated State                                                                                                    |
| Student enters their<br>FSA ID<br>username and password | Do not log in with the FSA ID if you are not the student.<br>Don't have an FSA ID? <u>Create one</u> or login using the <u>student's identifiers</u> .<br>Student's FSA ID Username, E-mail Address, or Mobile Number                                                                                                    |
| NOTE:                                                   | The student's FSA ID Password                                                                                                    |
| Only the <u>student</u> can log in                      |                                                                                                    |
| with their FSA ID username<br>and password.             | NEXT 🗢                                                                                                    |
|                                                         | Site Last Updated: Sunday, March 13, 2020 Dowmload <u>Adobs Reader</u><br>©2010 fafsa.gov. All rights reserved.                                                                                                    |
| University of Colorado Denver                           | PRESENTATION HEADING   October 28, 2020 2                                                                                                    |

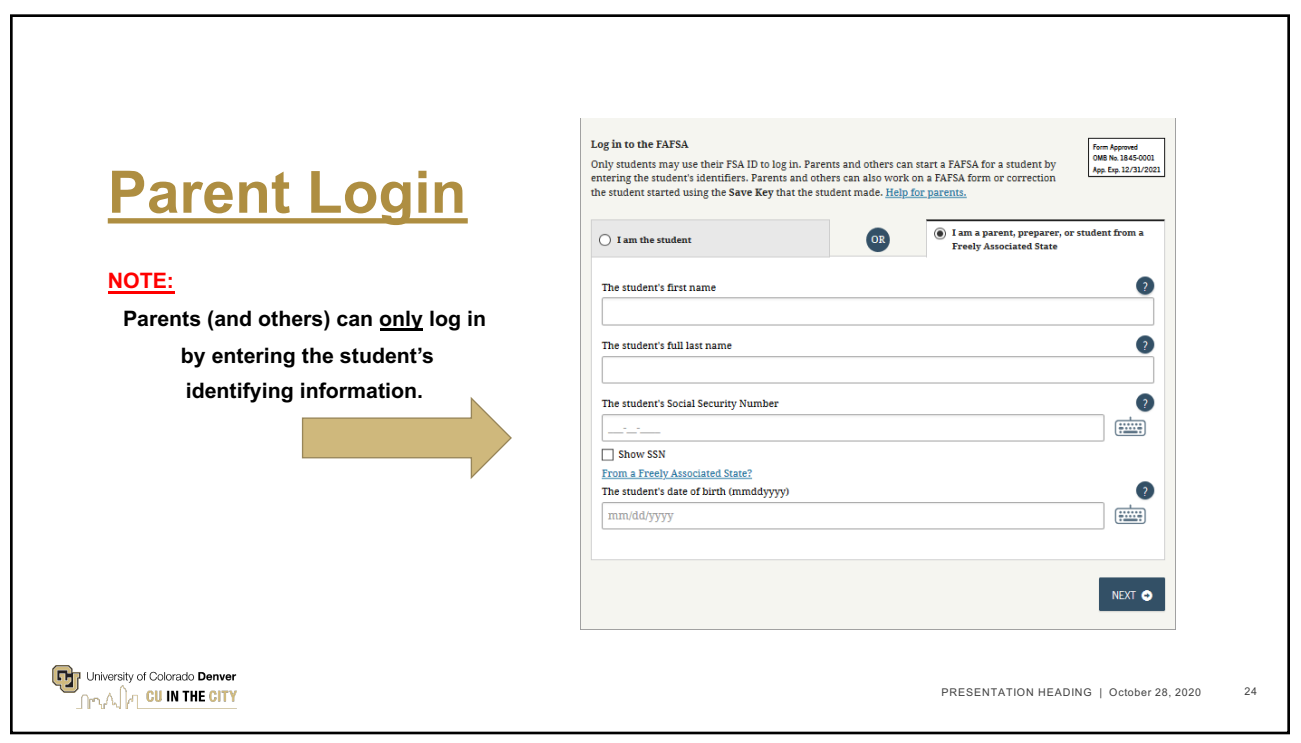

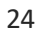

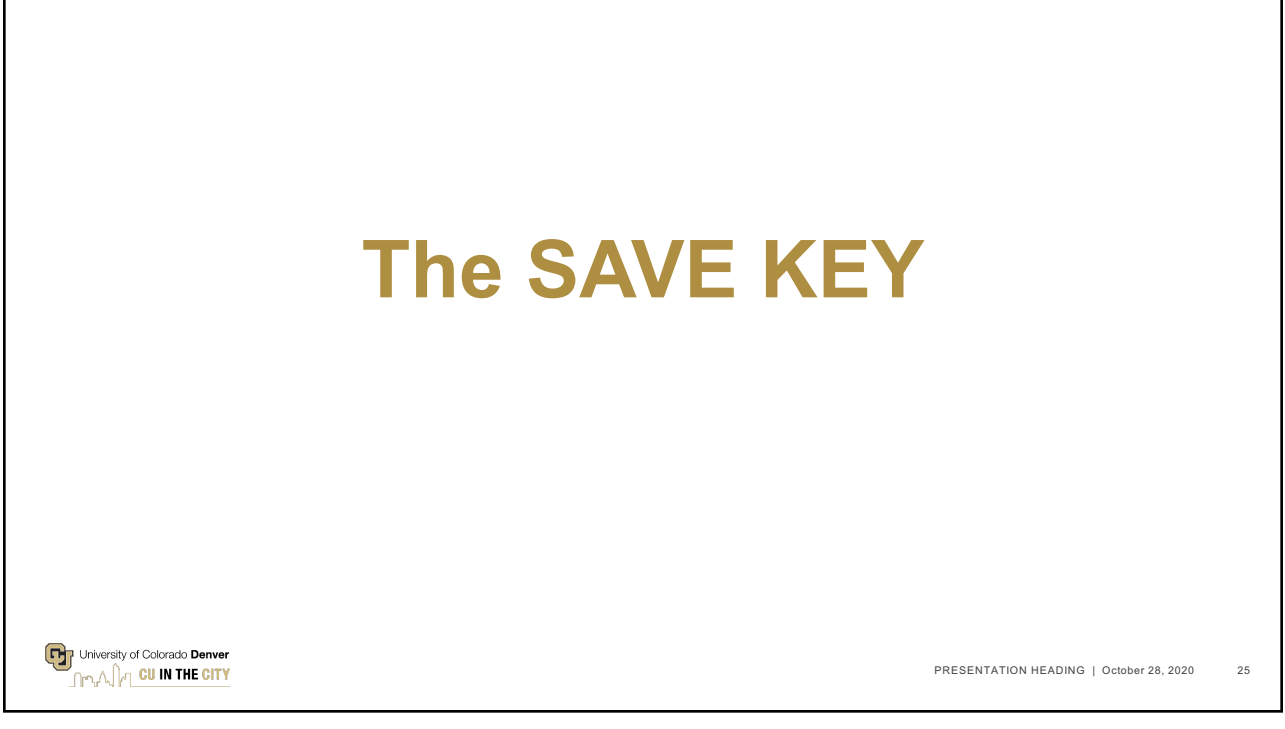

| A short and temporary password:                                                                                                    | Test started using the Save Key that the student made. <u>Help for parents</u> I am the student     Or I am a parent, preparer, or student from a     Freely Associated State                                       |
|----------------------------------------------------------------------------------------------------|----------------------------------------------------------------------------------------------------|
| Created by the student (usually) to be shared with parent.                                                                                             | Do not log in with the FSA ID if you are not the student.<br>Don't have an FSA ID' <u>Create one</u> or login using the <u>tudent's identifiers.</u><br>Student's FSA ID Username, E-mail Address, or Mobile Number |
| Helps parents (and others) with completing or<br>making updates to your Free Application for Federal<br>Student Aid (FAFSA) without using your FSA ID. | Forgot Username The student's FSA ID Password Forgot Password                                                                                                    |
| You may need the " <u>SAVE KEY</u> " to re-enter the<br>FAFSA form if you get kicked off the FAFSA system                                              | NEXT C                                                                                                    |
| mid-stream.                                                                                                    | Sins Last Updawel: Sonday, March 15, 2020 Download <u>Adobe</u> .<br>@2010 fafia.gov. All rights reserved.                                                                                                    |

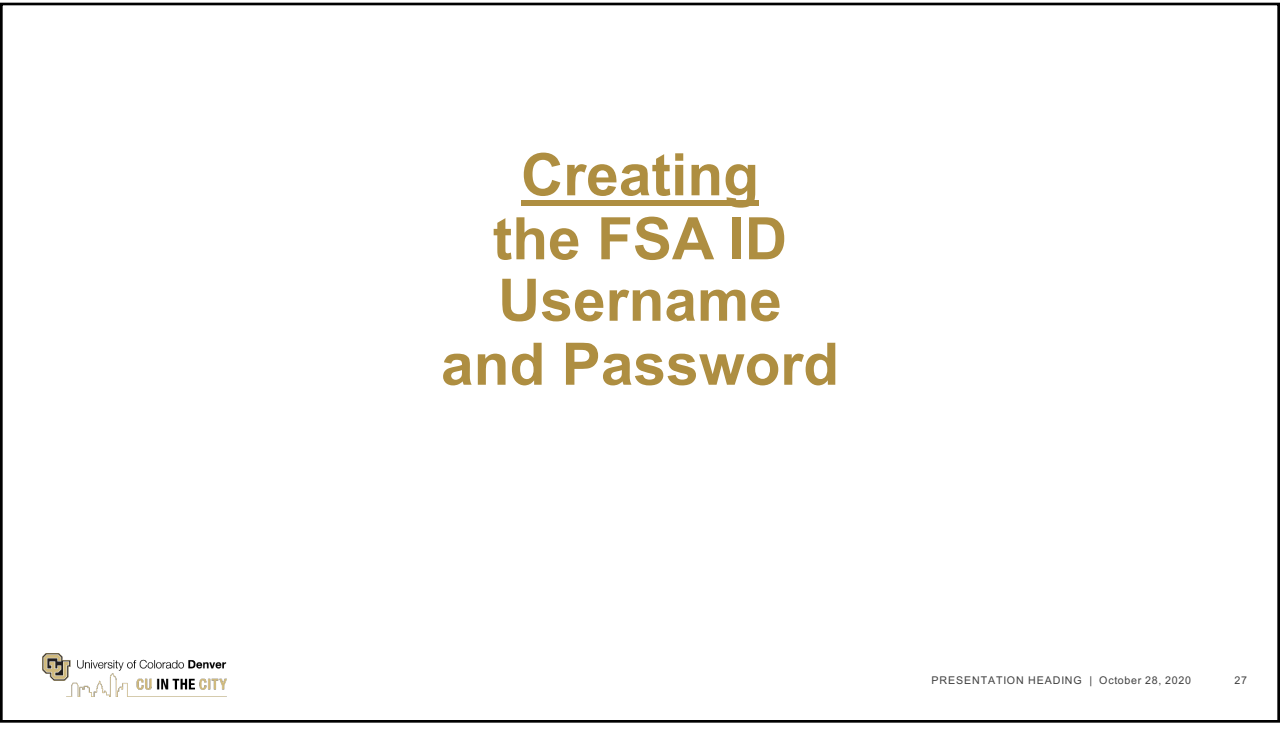

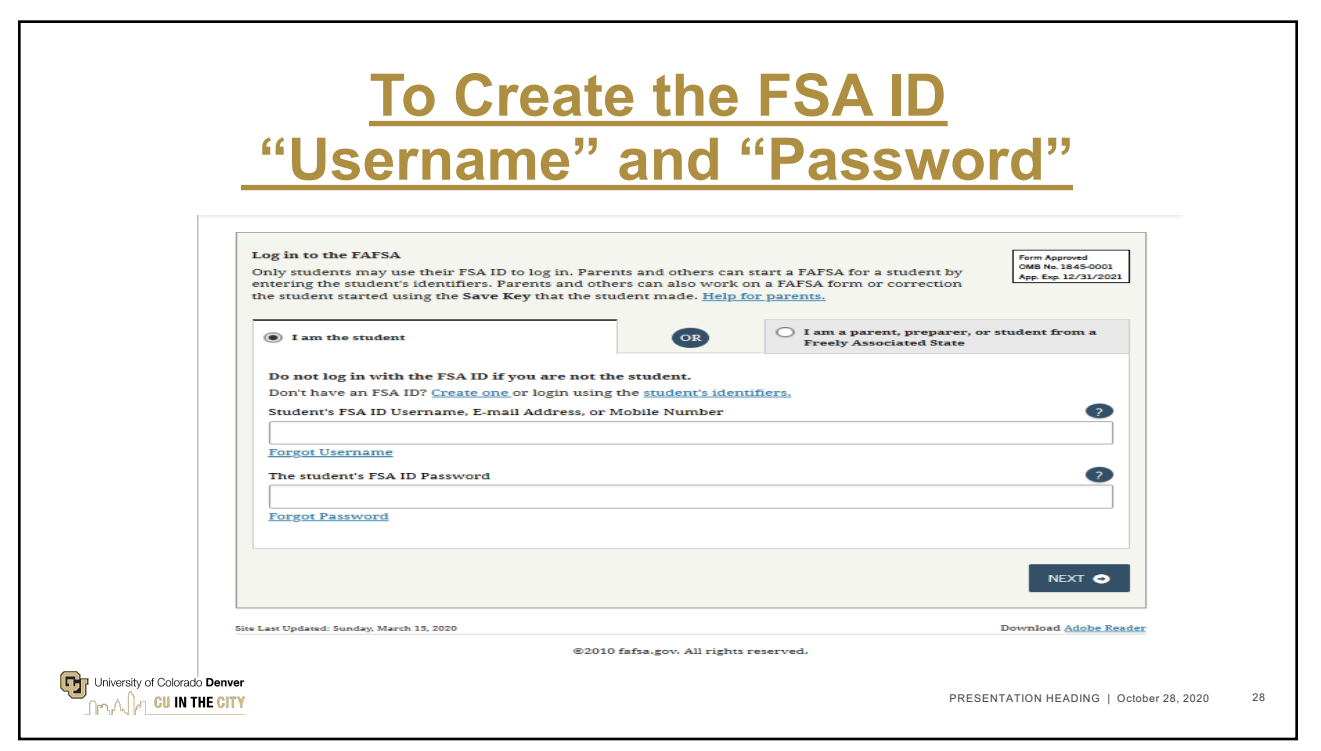

| Where can my <u>pa</u>                        | rent CF                    | <u>REATE</u> a FSA ID?                                                         |  |
|-----------------------------------------------|----------------------------|--------------------------------------------------------------------------------|--|
|                                               |                            |                                                                                |  |
| For <u>parents</u> , it is best to create the | ne FSA ID:                 |                                                                                |  |
| 1) at the same time the s                     | tudent does                | and                                                                            |  |
| 2) prior to starting the FA                   | FSA applica                | tion.                                                                          |  |
|                                               | Create an FSA ID Manage My | FSA ID                                                                         |  |
| Go to: <u>https://fsaid.ed.gov</u>            | Create your FSA ID usernan | e and password below.                                                          |  |
|                                               | Username                   | 0                                                                              |  |
|                                               | Password                   | 0                                                                              |  |
|                                               |                            | ✓ Numbers ✓ Uppercase Letters ✓ Lovercase Letters ✓ 8-30 Dharacters □Show Text |  |
|                                               | Confirm Password           | 0                                                                              |  |
|                                               |                            | CONTINUES                                                                      |  |
| University of Colorado Denver                 |                            |                                                                                |  |
|                                               |                            |                                                                                |  |

| <u>Forgot your</u><br>FSA ID Username                                                   | Manage My FSA ID<br>Enter your username and password and select 0<br>FSA ID tab. | CONTINUE to edit your FSA ID information. If you do not have an FSA ID, select the Create an |
|-----------------------------------------------------------------------------------------|----------------------------------------------------------------------------------|----------------------------------------------------------------------------------------------|
| or Password?                                                                            | Create an FSA ID Manage My FSA ID                                                |                                                                                              |
| No problem!                                                                             | Please enter your:                                                               |                                                                                              |
| Go to the <u>https://fsaid.ed.gov</u> and click the "Manage my FSA ID" tab to retrieve  | Username, Email, or Phone                                                        | Except My Literanne                                                                          |
| your FSA ID, request a duplicate or<br>update your password and/or other<br>credentials | Password                                                                         | Econol Mic Reserved                                                                          |
|                                                                                         |                                                                                  | CONTINUE)                                                                                    |
| Still nee help, call FAFSA Customer<br>Service at: <u>1-800-433-3243</u>                |                                                                                  |                                                                                              |
|                                                                                         |                                                                                  |                                                                                              |
|                                                                                         |                                                                                  |                                                                                              |

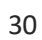

| HERE TOO!<br>FAFSA Login page.<br>Forgot Username<br>Forgot Password | Log in to the FAFSA       The log in. Parents and others can start a FAFSA for a student by we have the total others can also work on a FAFSA form or correction the student started using the Save Key that the student made. <u>Help for parents</u> .         Image: The student's identifiers. Parents and others can also work on a FAFSA form or correction the student started using the Save Key that the student made. <u>Help for parents</u> .         Image: The student's identifiers.         Image: The student's Identifiers.         Student's FSA ID Username. E-mail Address. or Mobile Number         Image: The student's FSA ID Parents.         Image: The student's FSA ID Parents.         Image: The student's FSA ID Parents.         Image: The student's FSA ID Parents.         Image: The student's FSA ID Parent on the student's identifiers.         Image: The student's FSA ID Parent on the student's identifiers.         Image: The student's FSA ID Parent on the student's identifiers.         Image: The student's FSA ID Parent on the student's identifiers.         Image: The student's FSA ID Parent on the student's identifiers.         Image: The student's FSA ID Parent on the student's identifiers.         Image: The student's FSA ID Parent on the student's identifiers.         Image: The student's FSA ID Parent on the student's identifiers.         Image: The student's FSA ID Parent on the student's identifiers.         Image: The student's FSA ID Parent on the student's identident's identifiers. <td< th=""></td<> |
|----------------------------------------------------------------------|----------------------------------------------------------------------------------------------------|
|                                                                      | Sin Last Updawd: Sunday, March 11, 2020 Download <u>Adube Fandar</u>                                                                                                    |
| University of Colorado Denver<br>Ուդունի CU IN THE CITY              | e 2010 Patting gov. All rights reserved.<br>PRESENTATION HEADING   October 28, 2020 31                                                                                                    |

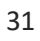

| Retrieve Your Username<br>Select one of the following options: |                                         |    |
|----------------------------------------------------------------|-----------------------------------------|----|
| Text a secure code to my mobile phone.                         |                                         |    |
| Email a secure code.                                           |                                         |    |
| Answer my challenge questions.                                 |                                         |    |
| Cancel Continue                                                |                                         |    |
| University of Colorado Denver                                  | PRESENTATION HEADING   October 28, 2020 | 32 |

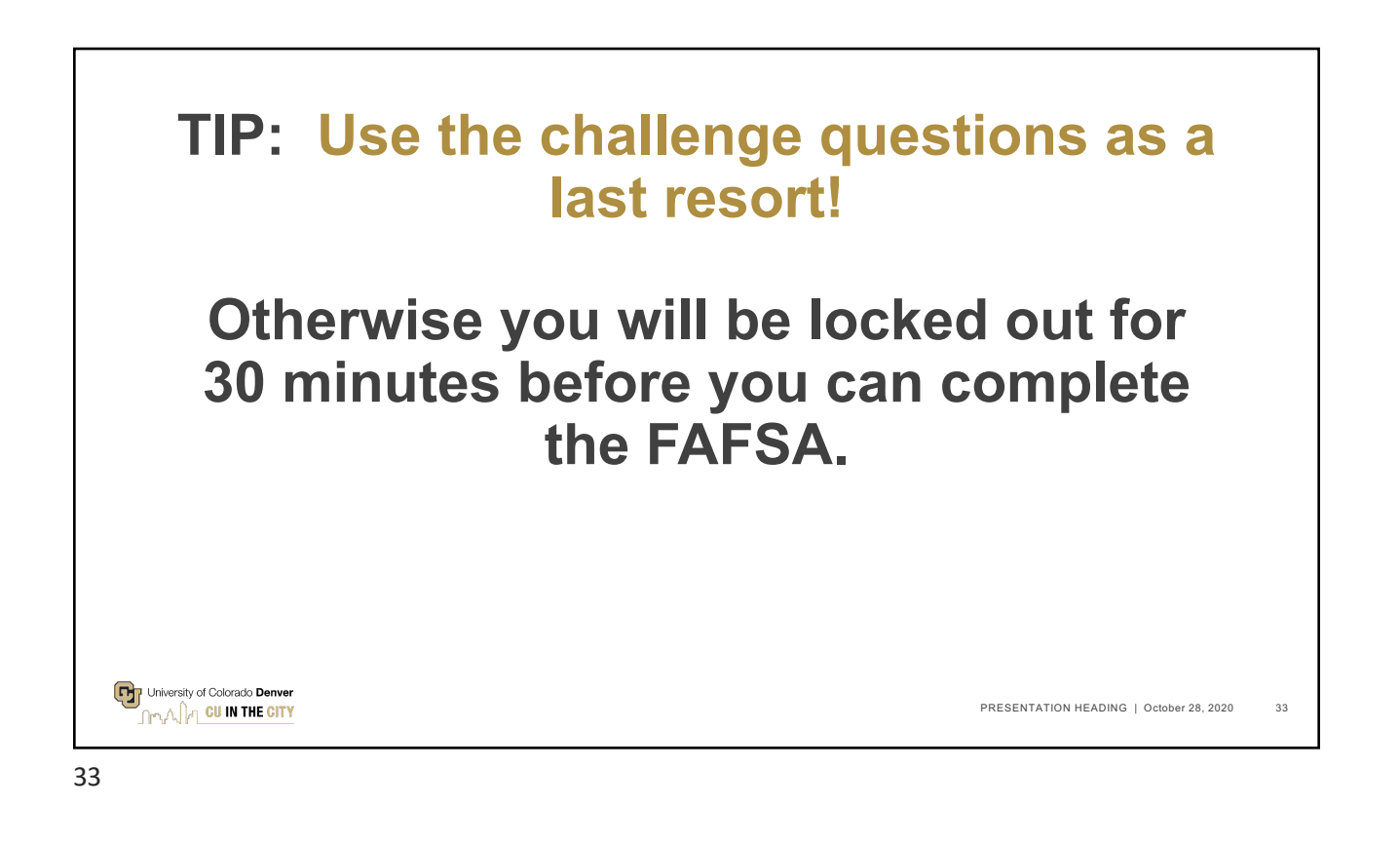

| Reset Your Password                                     | 1                              |   |                                         |  |
|---------------------------------------------------------|--------------------------------|---|-----------------------------------------|--|
| Enter the following inform                              | ation to look up your account: |   |                                         |  |
| FSA ID Username, Email, o<br>Date of Birth<br>Month Day | : Mobile Phone                 | 0 |                                         |  |
| Cancel                                                  | Continue                       |   |                                         |  |
| University of Colorado Denver                           |                                |   | PRESENTATION HEADING   October 28, 2020 |  |

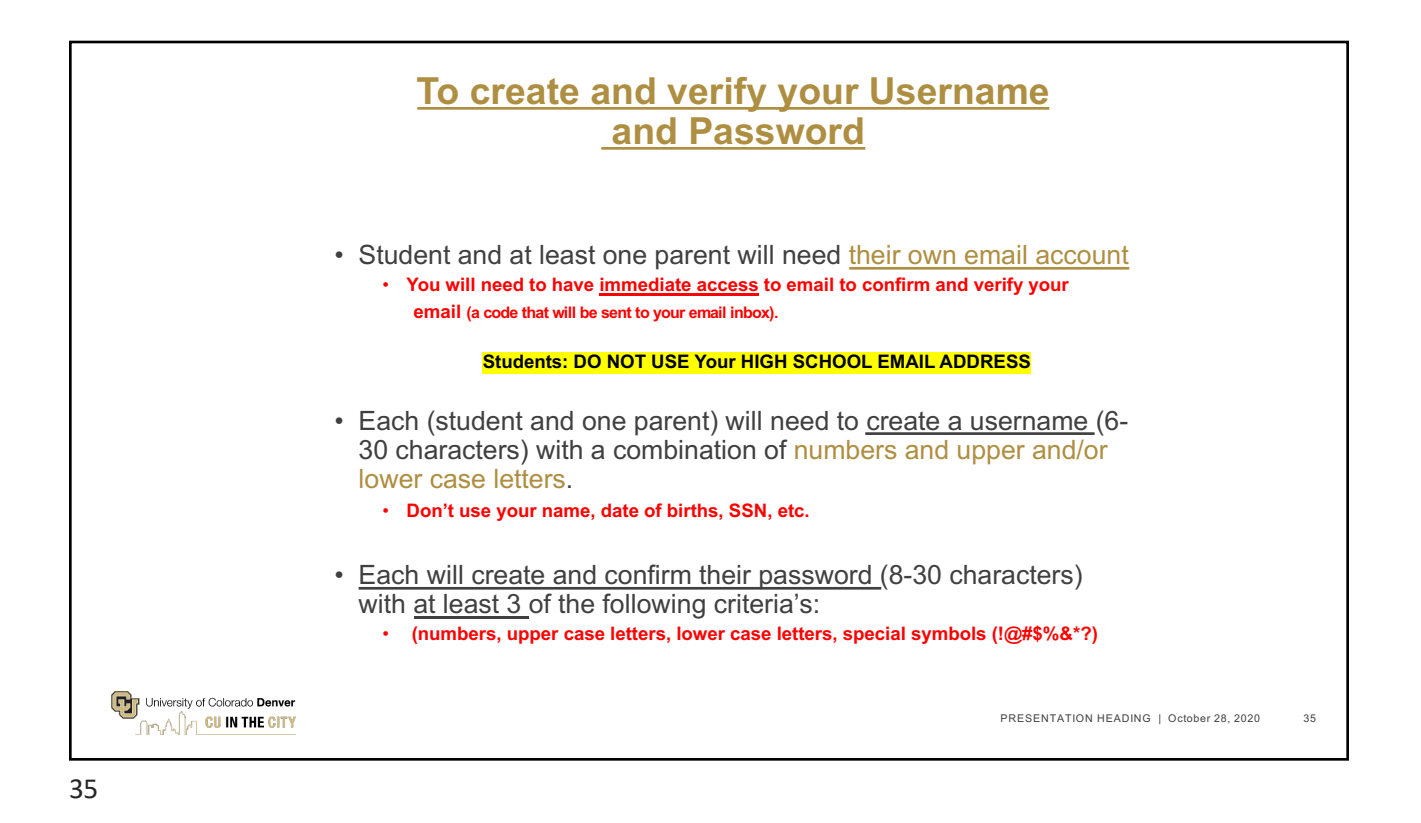

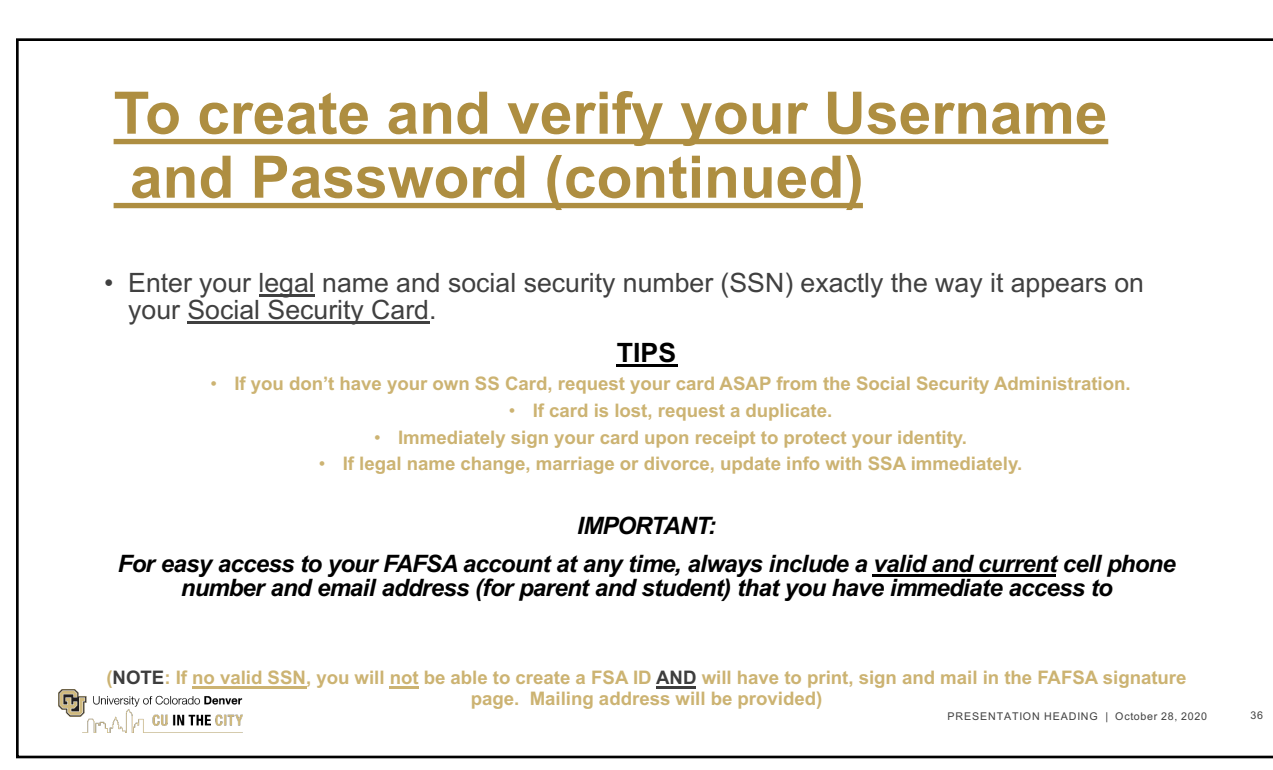

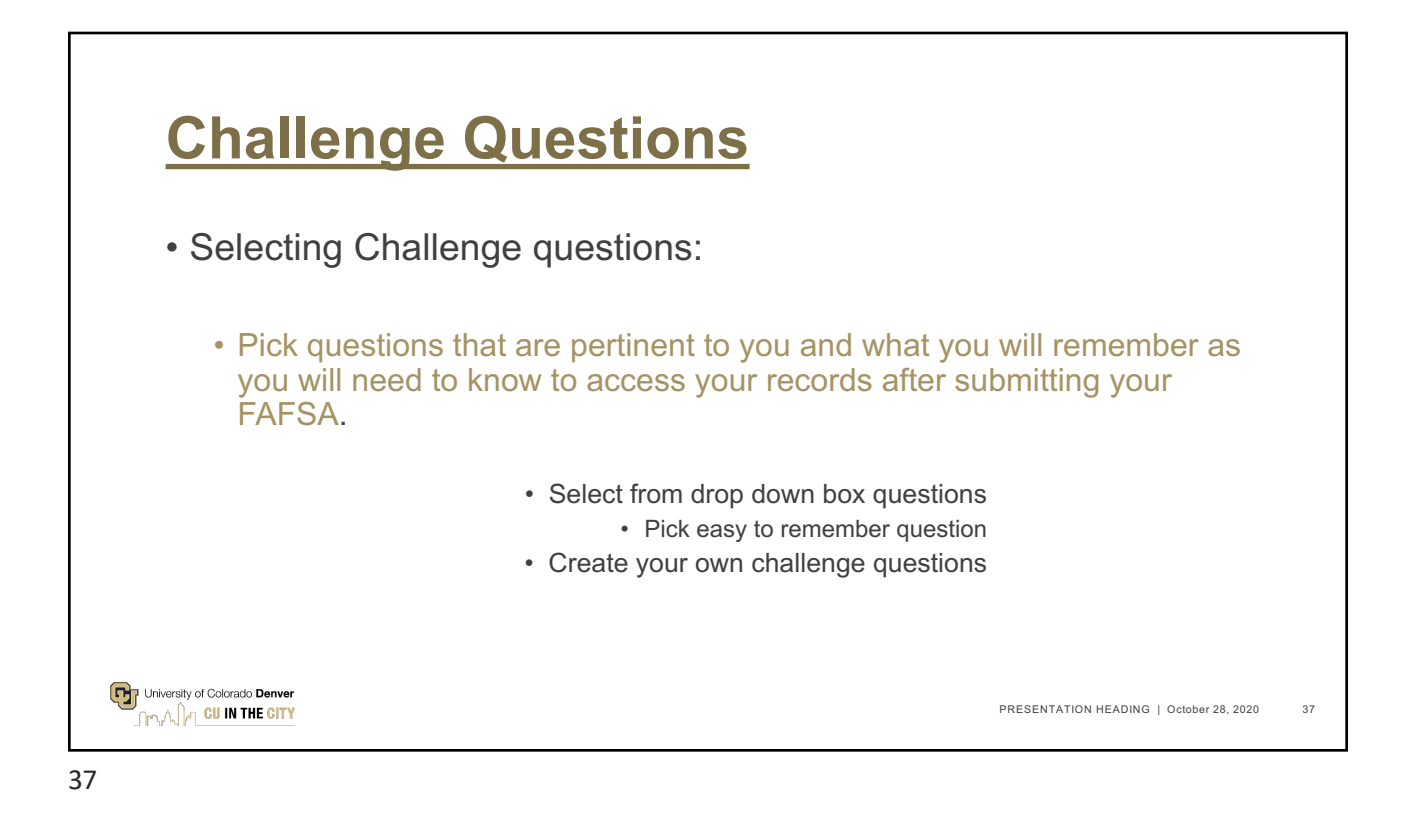

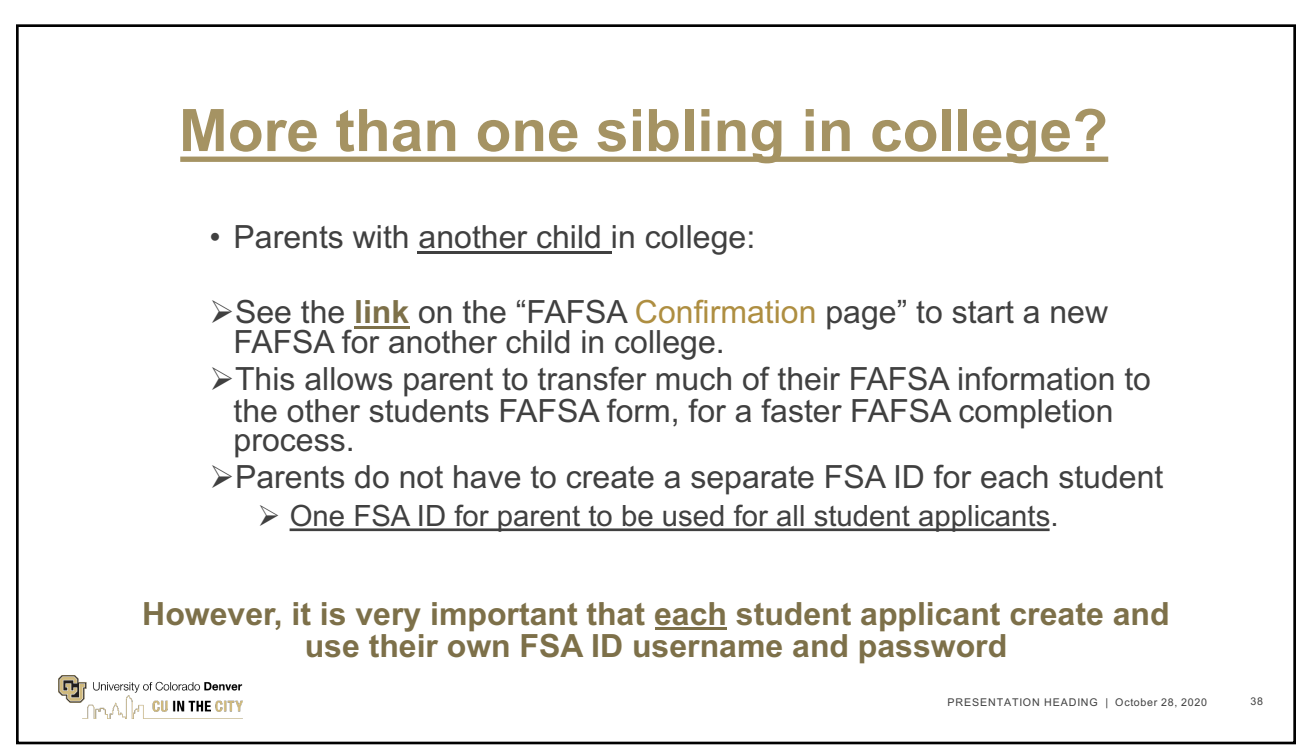

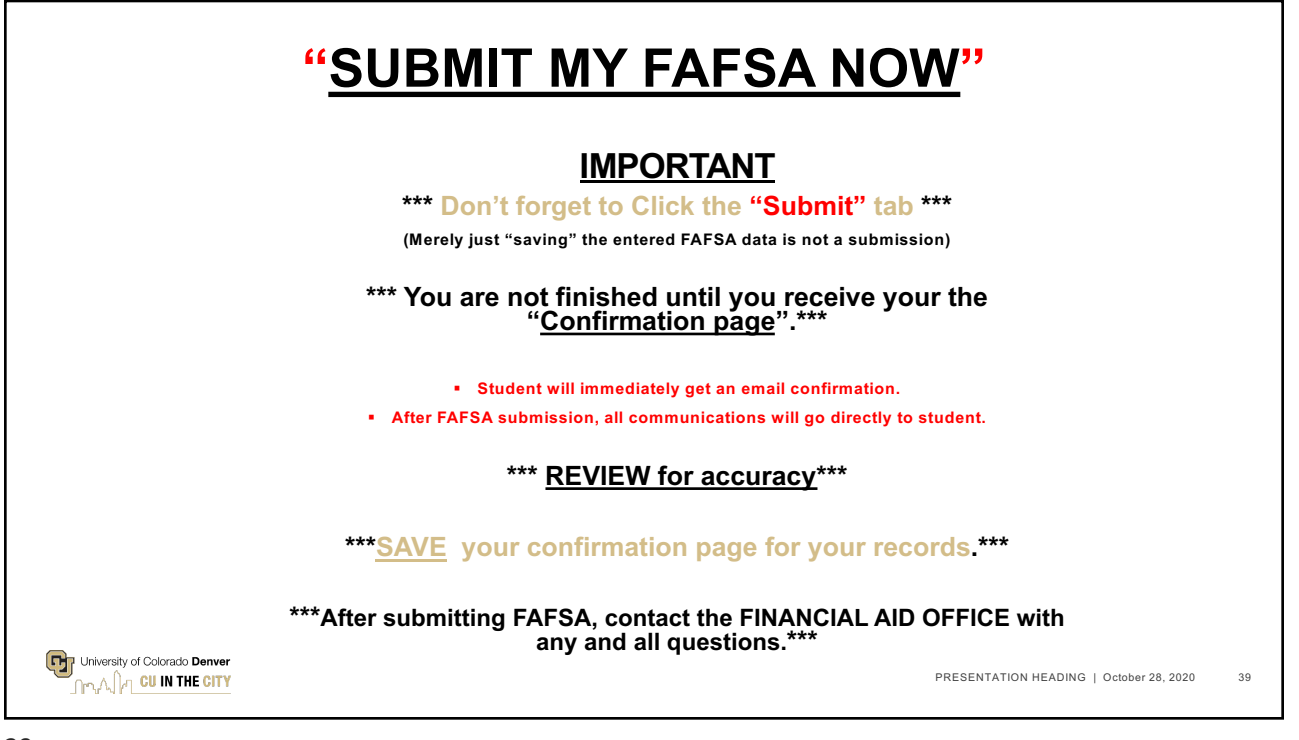

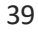

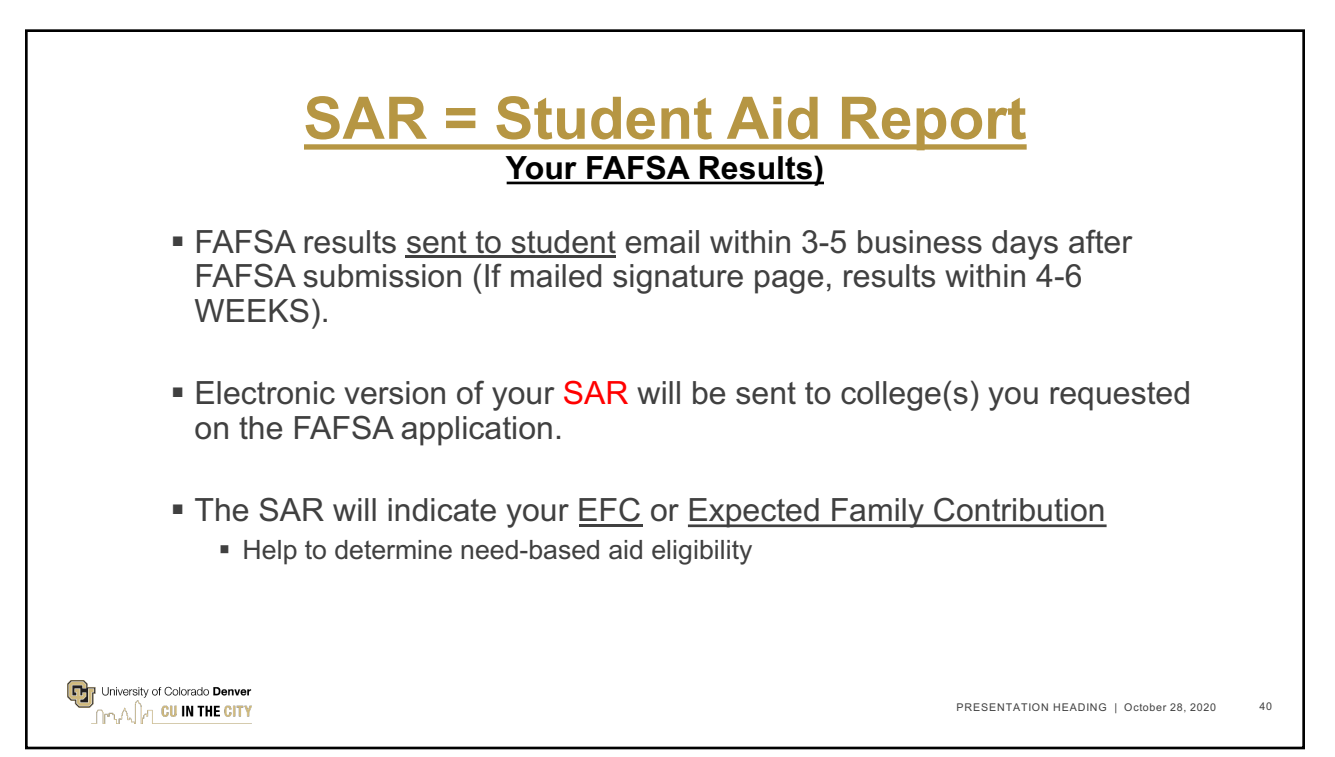

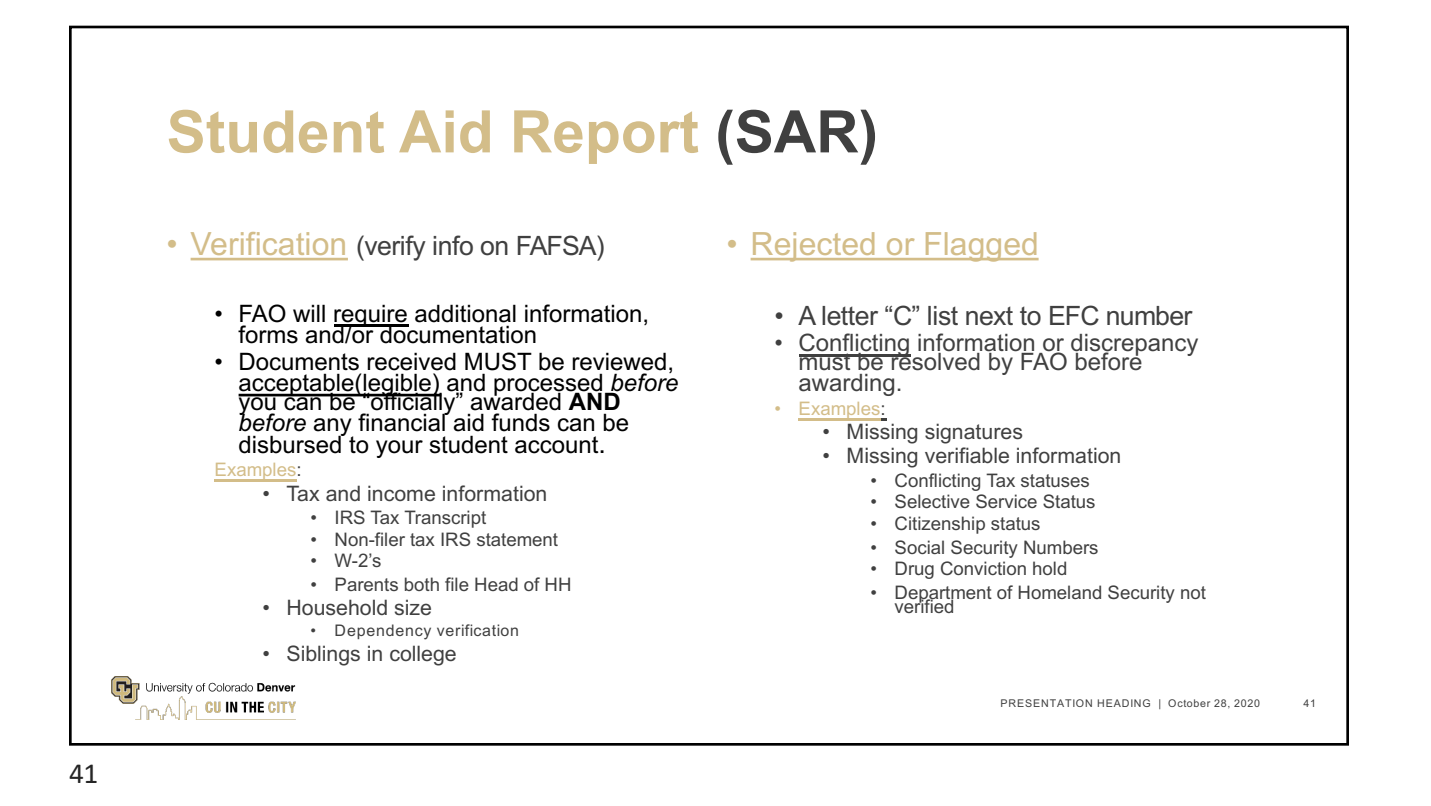

| 1 of 5 |                                                                                                    | -                                                                                                    | + Automatic Zoom +                                                                                                    |                                                                                                    | 5 | ( 🖶 Di | × |
|--------|----------------------------------------------------------------------------------------------------|----------------------------------------------------------------------------------------------------|----------------------------------------------------------------------------------------------------|----------------------------------------------------------------------------------------------------|---|--------|---|
|        | Federal Stu                                                                                                    |                                                                                                    | FAFSA.gov                                                                                                    | Form Approved<br>OMB No. 1845-0001<br>App. Exp. 12/31/2021                                                                                                    |   |        | Ŷ |
|        | 2020-2021                                                                                                    |                                                                                                    | Electron                                                                                                    | ic Student Aid Report (SAR)                                                                                                    |   |        |   |
|        | The SAR summarizes the information                                                                                                    | n you submitted on your 2020-202                                                                                                    | 1 Free Application for Federal Student Aid (FAFSA                                                                                                    | A).                                                                                                    |   |        |   |
|        | Application Receipt Date:<br>Processed Date:                                                                                                    | 10/01/2019<br>10/01/2019                                                                                                    | XXX-XX-0010 DE 03<br>EFC: 9269 *<br>DRN: 3997                                                                                                    |                                                                                                    |   |        |   |
|        | Comments About Your Information                                                                                                    | n                                                                                                    |                                                                                                    |                                                                                                    |   |        |   |
|        | Learn about federal tax benefits for e                                                                                                    | ducation, including the American                                                                                                    | Opportunity Tax Credit (AOTC).                                                                                                    |                                                                                                    |   |        |   |
|        | Based on the information we have of<br>school will use your EFC to determin<br>Your FAFSA has been selected for<br>and your parent(s).<br>There is a limit to the total amount of<br>information.<br>WHAT YOU MUST DO NOW (Use th<br>If you need to make corrections to yo<br>your SAR, contact your school's finar<br>make the correction online. | In record for you, your EFC is 926<br>e your financial aid eligibility for of<br>a review process called verificatio<br>subsidized Federal student loans<br>he checklist below to make sure th<br>ur information, click 'Man, Proc<br>heal aid office or click the help ic | 9. You are not eligible for a Federal Pel Grant bu<br>her federal grants, leans, and work dudy, and pos<br>n. Your school has the authority to full est copiel<br>that your hay recule. Via https://SubentAid.gov<br>a ta'n ( your issue, are resolved.)<br>( Correct) is on the 'My FAFSA' page using your<br>on in the FAFSA home page. If your mailing addi | t you may be eligible for other aid. Your<br>sible funding from your state and school.<br>of certain financial documents from you<br>and select Types of AidiLoans for more<br>FSA ID. If you need additional help with<br>ress or e-mail address changes, you can |   |        | • |

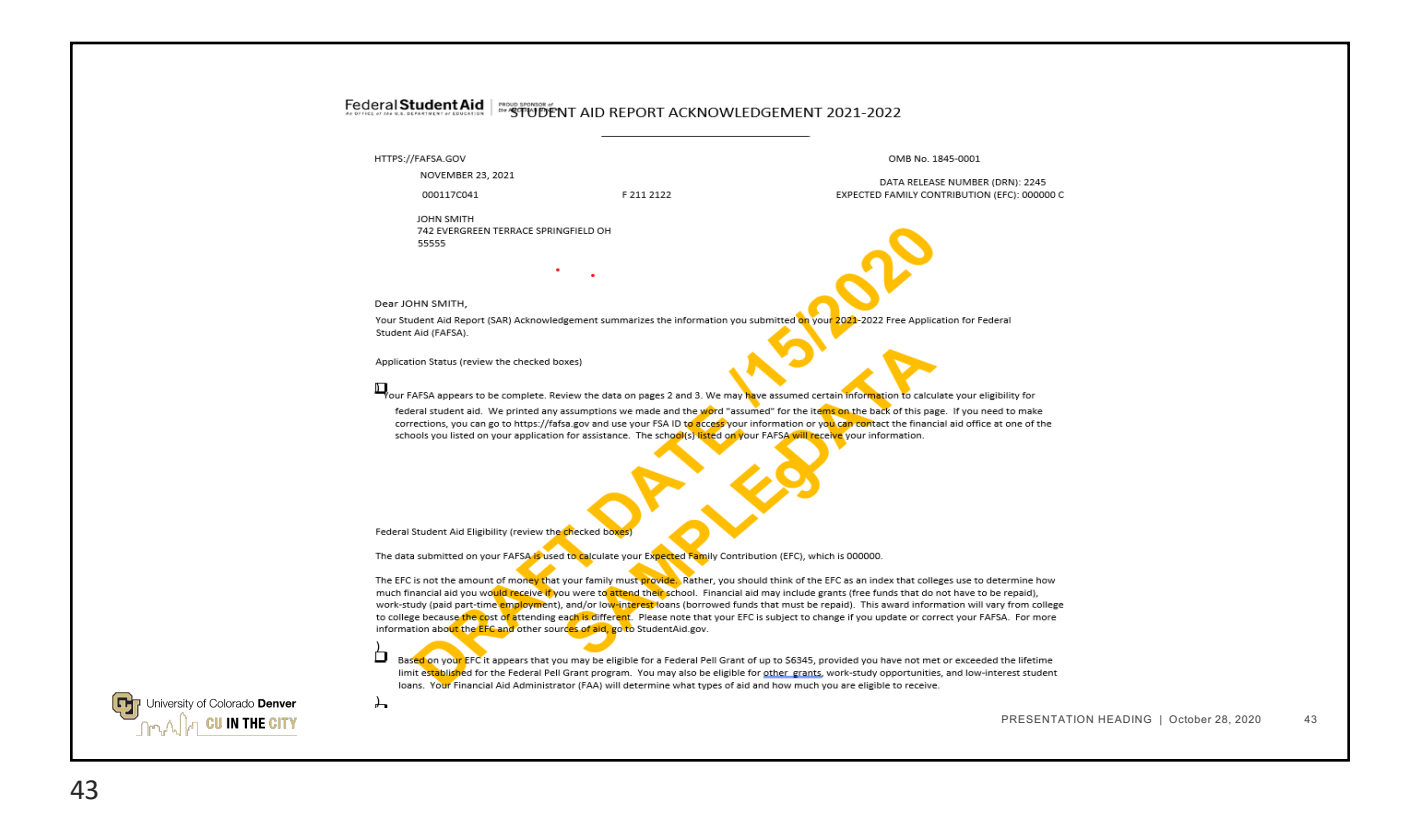

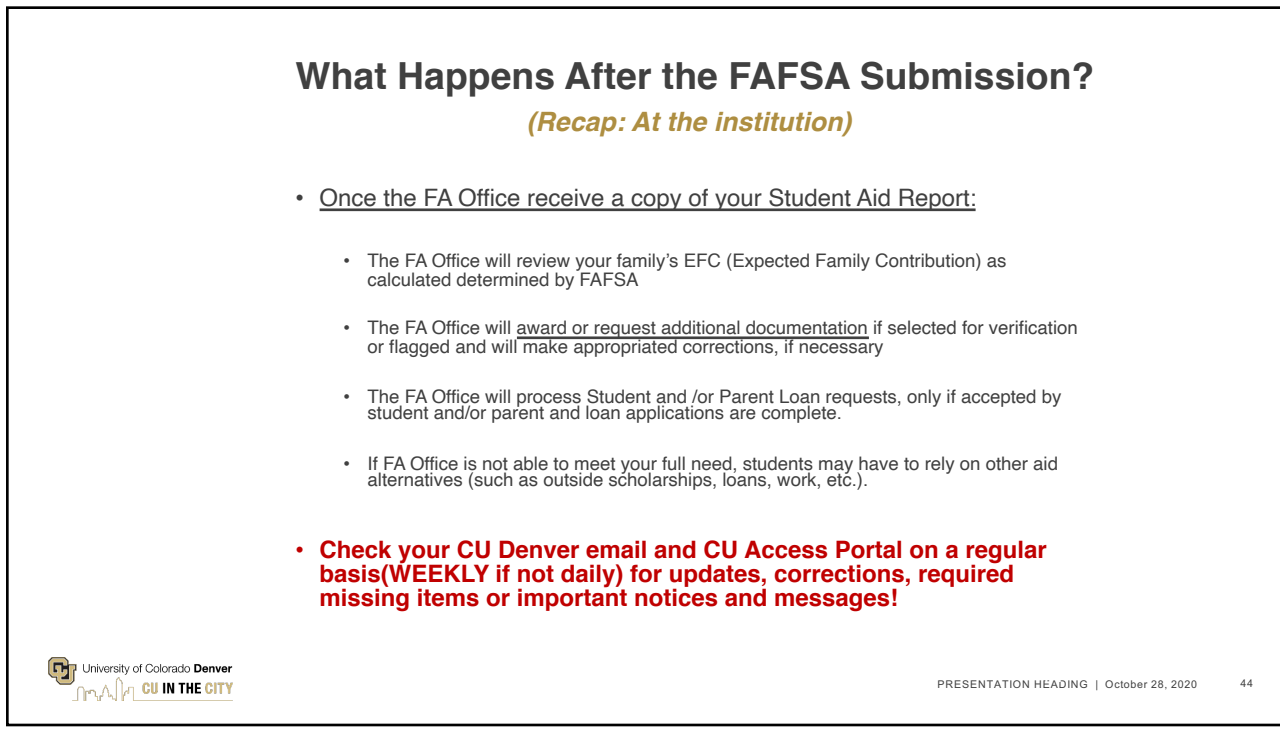

| Sample Financial Aid Awards         | State    | Private                                    |
|-------------------------------------|----------|--------------------------------------------|
|                                     |          |                                            |
| Cost of Attendance (COA)            | \$33,000 | \$60,000                                   |
| Expected Family Contribution (EFC)  | \$500    | \$500                                      |
| Private/Outside Scholarships        | \$2,000  | \$2,000                                    |
| Financial Need                      | \$30,500 | \$57,500                                   |
|                                     |          |                                            |
| Federal Pell Grant                  | \$5,470  | \$5,470                                    |
| State Scholarship Grant             | \$5,000  | \$5,000                                    |
| Institutional Grants & Scholarships | \$4,000  | \$35,000                                   |
| Institutional Student Loan          | \$5,500  | \$5,500                                    |
| Federal Direct Loan Subsidized      | \$3,500  | \$3,500                                    |
| Federal Direct Loan Unsubsidized    | \$2,000  | \$2,000                                    |
| Federal Work-Study                  | \$2,000  | \$2,000                                    |
| Total Award                         | \$27,470 | \$58,470                                   |
| University of Colorado Denver       |          | PRESENTATION HEADING   October 28, 2020 45 |

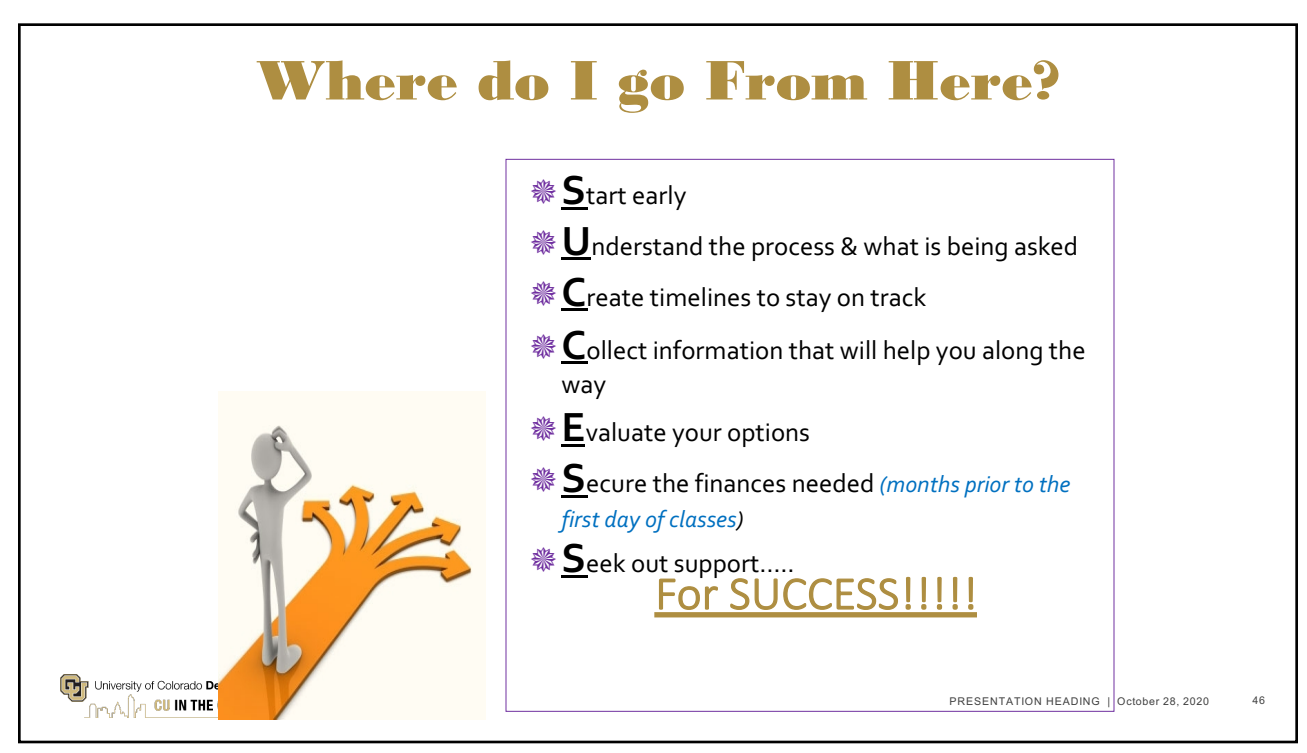

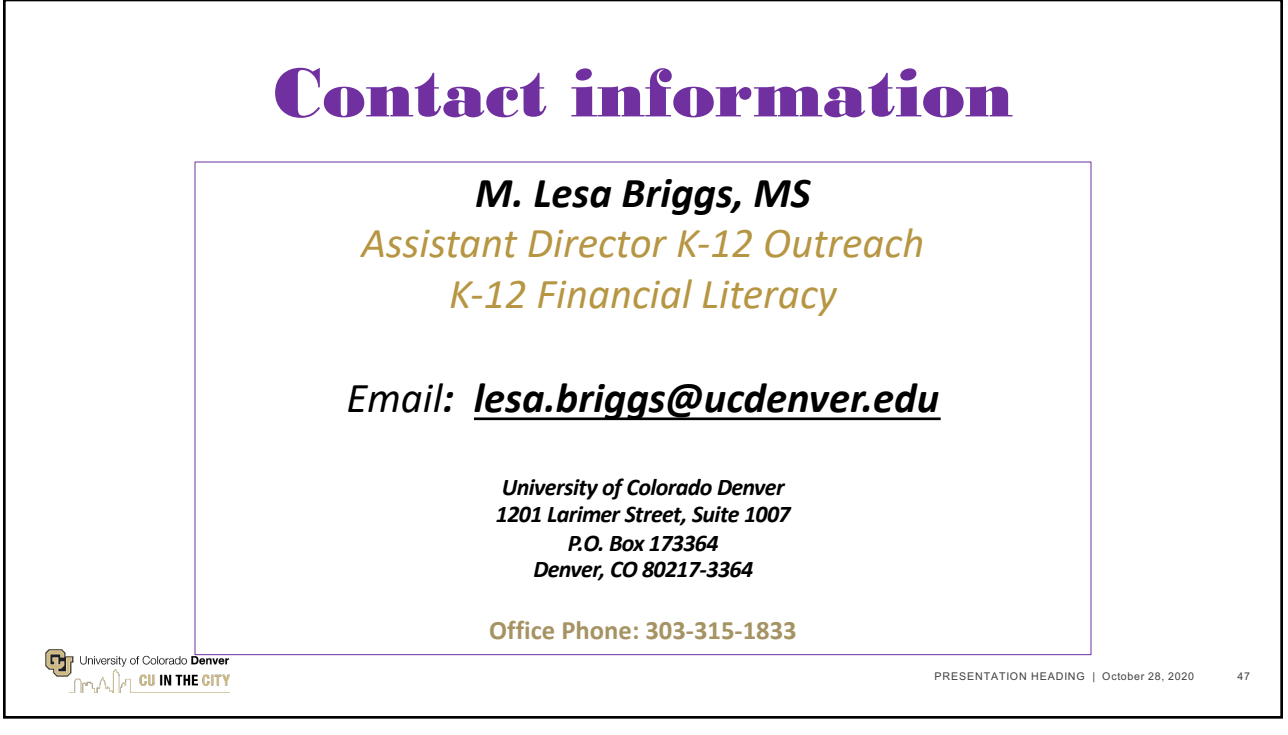